EMMA-(A01, A02)

## **Manuel d'utilisation**

Édition07Date07-07-2025

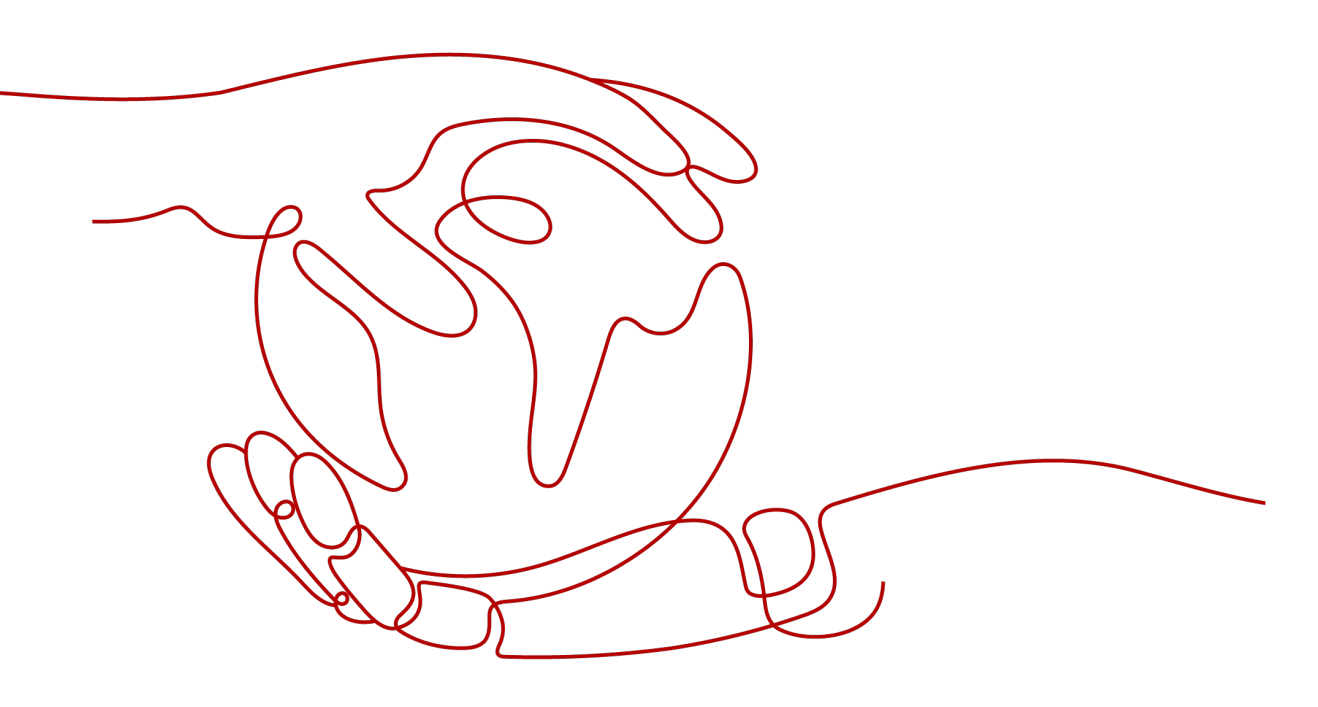

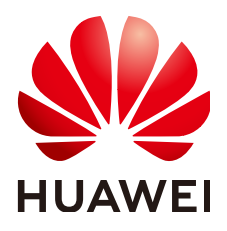

HUAWEI DIGITAL POWER TECHNOLOGIES CO., LTD.

#### Copyright © Huawei Digital Power Technologies Co., Ltd. 2025. Tous droits réservés.

Aucune partie de ce document ne peut être reproduite ou transmise sous quelque forme ou par quelque moyen que ce soit sans le consentement écrit préalable de Huawei Digital Power Technologies Co., Ltd.

#### Marques et autorisations

HUAWEI et les autres marques déposées de Huawei sont des marques déposées de Huawei Technologies Co., Ltd.

Toutes les autres marques et marques commerciales mentionnées dans ce document sont la propriété de leurs détenteurs respectifs.

#### Avis

Les produits, services et caractéristiques achetés sont stipulés dans le contrat établi entre Huawei Digital Power Technologies Co., Ltd. et le client. Tout ou partie des produits, services et caractéristiques décrits dans le présent document peut s'inscrire hors du cadre de l'acquisition ou du champ d'utilisation. Sauf mention contraire dans le contrat, toutes les déclarations, informations et recommandations contenues dans ce document sont fournies « EN L'ÉTAT » sans assertion, garantie, ni représentation d'aucune sorte, expresse ou implicite.

Les informations contenues dans le présent document peuvent être modifiées sans préavis. La préparation de ce document a reçu toute l'attention requise pour assurer l'exactitude de son contenu, mais l'ensemble des déclarations, informations et recommandations qu'il contient ne saurait constituer une quelconque garantie, directe ou indirecte.

### Huawei Digital Power Technologies Co., Ltd.

Adresse : Huawei Digital Power Antuoshan Headquarters Futian, Shenzhen 518043 République populaire de Chine

Site internet : <u>https://digitalpower.huawei.com</u>

## À propos de ce document

## Usage

Le présent document décrit les EMMA-A01 et EMMA-A02 (EMMA Pro) en termes de précautions de sécurité, de présentation du produit, d'installation, de connexions électriques, de mise sous tension et de mise en service, d'entretien et de données techniques. Lisez ce document attentivement avant d'installer et d'utiliser l'EMMA.

## Public cible

Ce document est destiné aux publics suivants :

- Ingénieurs de l'assistance technique
- Ingénieurs en installation de matériel
- Ingénieurs spécialisés dans la mise en service
- Ingénieurs de maintenance

## **Conventions relatives aux symboles**

Les symboles pouvant être utilisés dans ce manuel sont définis comme suit.

| Symbole  | Description                                                                                                    |
|----------|----------------------------------------------------------------------------------------------------|
| A DANGER | Indique un danger présentant un degré de risque élevé qui, s'il n'est pas<br>évité, pourrait entraîner la mort ou de graves blessures.                                                                                                    |
|          | Indique un danger présentant un degré de risque modéré qui, s'il n'est<br>pas évité, pourrait entraîner la mort ou de graves blessures.                                                                                                    |
|          | Indique un danger présentant un faible degré de risque qui, s'il n'est<br>pas évité, pourrait entraîner des blessures mineures ou modérées.                                                                                                    |
| AVIS     | Désigne une situation potentiellement dangereuse qui, si elle n'est pas<br>évitée, pourrait entraîner des dommages matériels, une perte de<br>données, une détérioration des performances ou des résultats<br>imprévus.<br>Le symbole AVIS concerne des précautions non liées aux blessures<br>corporelles. |

| Symbole                                                          | Description                                                                                                    |
|------------------------------------------------------------------|----------------------------------------------------------------------------------------------------|
| <b>Complète les informations importantes du texte principal.</b> |                                                                                                    |
|                                                                  | Le symbole REMARQUE concerne des précautions non liées aux<br>blessures corporelles, aux dommages matériels et à la détérioration de<br>l'environnement. |

## Historique des modifications

| Problème | Date sortie | Description                                                                                                    |  |
|----------|-------------|----------------------------------------------------------------------------------------------------|--|
| 07       | 07-07-2025  | <ul> <li>Mise à jour de la section 2.1 Description du modèle.</li> <li>Mise à jour de la section 2.2 Mise en réseau.</li> <li>Mise à jour de la section 5.1 Préparation des câbles.</li> <li>Mise à jour de la section 5.4 Installation des câbles de communication FE.</li> <li>Mise à jour de la section 6.3.1 Déploiement d'un nouvelle centrale.</li> <li>Ajout de la section B Connexion de l'EMMA à l'application.</li> <li>Ajout de la section D Paramètres de déconnexion du réseau en un clic.</li> </ul>                     |  |
| 06       | 21-02-2025  | <ul> <li>Mise à jour de la section 2.2 Mise en réseau.</li> <li>Mise à jour de la section 5.1 Préparation des câbles.</li> <li>Mise à jour de la section 5.3 Connexion des câbles de communication RS485, des câbles de signal DO et des câbles de sortie 12 V.</li> <li>Mise à jour de la section 5.4 Installation des câbles de communication FE.</li> <li>Mise à jour de la section 5.5 (Facultatif) Installation d'antennes WLAN externes.</li> <li>Mise à jour de la section C Gestion et maintenance des certificats.</li> </ul> |  |
| 05       | 24-05-2024  | <ul> <li>Mise à jour de la section 5.1 Préparation des câbles.</li> <li>Mise à jour de la section 5.2 Connexion du câble d'alimentation CA ou du câble CT externe.</li> <li>Mise à jour de la section 8 Caractéristiques techniques.</li> </ul>                                                                                                    |  |
| 04       | 29-02-2024  | Ajout de la section 7.3 Remplacement d'un EMMA.                                                                                                    |  |
| 03       | 19-01-2024  | Mise à jour de la section 7.2 Référence des alarmes.                                                                                                    |  |

| Problème | Date sortie | Description                                                                                                    |
|----------|-------------|----------------------------------------------------------------------------------------------------|
| 02       | 15-12-2023  | <ul> <li>Mise à jour de la section À propos de ce document.</li> <li>Mise à jour de la section 2.2 Mise en réseau.</li> <li>Mise à jour de la section 2.4 Description des étiquettes.</li> </ul> |
| 01       | 31-10-2023  | Cette édition est la première version officielle du document.                                                                                                    |

## Sommaire

| À propos de ce document                                                                               | ii |
|----------------------------------------------------------------------------------------------------|----|
| 1 Informations de sécurité                                                                            | 1  |
| 1.1 Sécurité personnelle                                                                              | 2  |
| 1.2 Sécurité électrique                                                                               | 4  |
| 1.3 Exigences relatives à l'environnement                                                             | 7  |
| 1.4 Sécurité mécanique                                                                                | 9  |
| 2 Description du produit                                                                              | 14 |
| 2.1 Description du modèle                                                                             | 14 |
| 2.2 Mise en réseau                                                                                    |    |
| 2.3 Aspect visuel.                                                                                    | 17 |
| 2.4 Description des étiquettes                                                                        | 19 |
| 3 Exigences relatives au stockage                                                                     | 21 |
| 4 Installation                                                                                        |    |
| 4.1 Conditions d'installation                                                                         |    |
| 4.2 Préparation des outils                                                                            | 22 |
| 4.3 Vérification avant l'installation                                                                 | 24 |
| 4.4 Installation de l'EMMA                                                                            |    |
| 5 Connexions électriques                                                                              | 26 |
| 5.1 Préparation des câbles                                                                            | 27 |
| 5.2 Connexion du câble d'alimentation CA ou du câble CT externe                                       | 30 |
| 5.3 Connexion des câbles de communication RS485, des câbles de signal DO et des câbles de sortie 12 V | 36 |
| 5.4 Installation des câbles de communication FE                                                       | 39 |
| 5.5 (Facultatif) Installation d'antennes WLAN externes                                                | 40 |
| 6 Mise en marche et mise en service                                                                   | 42 |
| 6.1 Inspection avant la mise en marche                                                                | 42 |
| 6.2 Mise sous tension de l'EMMA                                                                       | 43 |
| 6.3 Mise en service de l'EMMA                                                                         | 44 |
| 6.3.1 Déploiement d'un nouvelle centrale                                                              | 44 |
| 6.3.2 Mise en service des Fonctions                                                                   |    |
| 7 Entretien                                                                                           | 46 |

| 7.1 Maintenance routinière                                                       |    |
|----------------------------------------------------------------------------------|----|
| 7.2 Référence des alarmes                                                        |    |
| 7.3 Remplacement d'un EMMA                                                       |    |
| 8 Caractéristiques techniques                                                    | 49 |
| A Réinitialisation des mots de passe                                             | 51 |
| B Connexion de l'EMMA à l'application                                            | 52 |
| C Gestion et maintenance des certificats                                         |    |
| C.1 Clause de non-responsabilité relative aux risques liés au certificat initial | 55 |
| C.2 Scénarios d'application des certificats initiaux                             | 56 |
| D Paramètres de déconnexion du réseau en un clic                                 | 57 |
| E Coordonnées                                                                    | 59 |
| F Service clients intelligent                                                    | 61 |
| G Acronymes et abréviations                                                      |    |

## **1** Informations de sécurité

#### Déclaration

Avant le transport, le stockage, l'installation, l'opération, et/ou la maintenance de l'équipement, lisez ce document, respectez rigoureusement les instructions fournies dans le présent document et respectez toutes les consignes de sécurité figurant sur l'équipement et dans ce document. Dans le présent document, « équipement » fait référence aux produits, logiciels, composants, pièces détachées et/ou services associés à ce document ; « l'Entreprise » fait référence au fabricant (producteur), vendeur et/ou prestataire de service de l'équipement ; « vous » fait référence à l'entité qui transporte, stocke, installe, opère, utilise, et/ou maintient l'équipement.

Les mentions **Danger**, **Avertissement**, **Attention** et **Avis** décrites dans ce document ne couvrent pas toutes les mesures de sécurité. Vous devez également respecter les normes et pratiques du secteur internationales, nationales ou régionales en vigueur. L'Entreprise décline toute responsabilité relative aux conséquences résultant de la violation des exigences de sécurité ou des normes de sécurité concernant la conception, la production et l'utilisation de l'équipement.

L'équipement doit être utilisé dans un environnement conforme aux caractéristiques de conception. Dans le cas contraire, l'équipement pourrait mal fonctionner ou être endommagé, ce qui n'est pas couvert par la garantie. L'Entreprise ne pourra être tenue responsable des pertes de propriété, blessures ou même décès causés en conséquence.

Respectez les lois, réglementations, normes et spécifications applicables lors du transport, du stockage, de l'installation, de l'opération, de l'utilisation et de la maintenance.

N'effectuez pas de rétroconception, de décompilation, de désassemblage, d'adaptation, d'implantation ou d'autres opérations dérivées sur le logiciel de l'équipement. N'étudiez pas la logique d'installation interne de l'équipement, n'obtenez pas le code source du logiciel de l'équipement, n'enfreignez pas les droits de propriété intellectuelle ou ne divulguez pas les résultats des tests de performance du logiciel de l'équipement.

#### L'entreprise décline toute responsabilité dans les cas suivants ou leurs conséquences :

- L'équipement est endommagé en raison d'un cas de force majeure tel que des tremblements de terre, des inondations, des éruptions volcaniques, des flux de débris, une foudre, des incendies, des guerres, des conflits armés, des typhons, des ouragans, des tornades et d'autres conditions météorologiques extrêmes.
- L'équipement est utilisé hors les conditions indiquées dans le présent document.

- L'équipement est installé ou utilisé dans des environnements non conformes aux normes internationales, nationales ou régionales.
- L'équipement est installé ou utilisé par du personnel non qualifié.
- Vous n'avez pas respecté les instructions d'utilisation et les consignes de sécurité apposées sur le produit et indiquées dans le document.
- Vous retirez ou modifiez le produit ou le code logiciel sans autorisation.
- Vous ou un tiers autorisé par vous endommagez l'équipement pendant le transport.
- L'équipement est endommagé en raison de conditions de stockage qui ne répondent pas aux exigences spécifiées dans le document du produit.
- Vous ne préparez pas de matériaux et d'outils conformes aux lois, réglementations et normes correspondantes locales.
- L'équipement est endommagé en raison d'une négligence, d'une violation intentionnelle, d'une négligence grave ou d'opérations inappropriées de votre part ou de la part d'un tiers, ou de toute autre raison non liée à l'Entreprise.

### 1.1 Sécurité personnelle

#### **DANGER**

Assurez-vous que l'alimentation est coupée pendant l'installation. N'installez pas ou ne retirez pas un câble lorsque l'équipement est sous tension. Un contact transitoire entre le fil central du câble et le conducteur génère des arcs électriques, des étincelles, des incendies ou une explosion qui peuvent entraîner des blessures corporelles.

#### **DANGER**

Toute opération non conforme et inappropriée de l'équipement sous tension peut provoquer un incendie, des électrocutions ou une explosion, entraînant des dommages matériels, des blessures corporelles, voire la mort.

#### ▲ DANGER

Avant toute opération, retirez les objets conducteurs tels que les montres, bracelets, chaînes, bagues et colliers pour éviter les électrocutions.

#### ▲ DANGER

Pendant les opérations, utilisez des outils isolés dédiés pour éviter les électrocutions ou les courts-circuits. Le niveau de tension de tenue diélectrique doit être conforme aux lois, réglementations, normes et spécifications locales.

#### A DANGER

Pendant les opérations, portez des équipements de protection individuelle tels que des vêtements de protection, des chaussures isolantes, des lunettes, des casques de sécurité et des gants d'isolation.

#### **Exigences générales**

- Utilisez toujours des dispositifs de protection. Faites attention aux avertissements, mises en garde et mesures de précaution associées indiqués dans ce document et apposés sur l'équipement.
- S'il existe une probabilité de blessures corporelles ou d'endommagement de l'équipement au cours de son utilisation, arrêtez immédiatement les opérations, informez-en le superviseur et prenez les mesures de protection appropriées.
- Ne mettez pas l'équipement sous tension avant qu'il ne soit installé ou confirmé par des professionnels.
- Ne touchez pas l'équipement d'alimentation directement ou avec des conducteurs tels que des objets humides. Avant de toucher une surface conductrice ou une borne, mesurez la tension au niveau du point de contact pour garantir qu'il n'y a pas de risque d'électrocution.
- Ne touchez pas l'équipement en cours d'utilisation, car le boîtier est chaud.
- Ne touchez pas un ventilateur en marche avec les mains, des composants, des vis, des outils ou des cartes. Sinon, des blessures ou des dommages matériels peuvent se produire.
- En cas d'incendie, quittez immédiatement le bâtiment ou le local de l'équipement, et activez l'alarme incendie ou appelez les services d'urgence. N'entrez en aucun cas dans le bâtiment ou la zone d'équipement concerné(e).

#### **Exigences relatives au personnel**

- Seuls des professionnels et du personnel formé sont autorisés à utiliser l'équipement.
  - Professionnels : personnel familiarisé avec les principes de fonctionnement et la structure de l'équipement, formé ou expérimenté dans l'utilisation de l'équipement et qui connaît parfaitement les sources et le degré des divers dangers potentiels pouvant survenir lors de l'installation, de l'exploitation et de la maintenance de l'équipement
  - Personnel formé : personnel qualifié en matière de technologie et de sécurité, qui possède l'expérience requise, est conscient des dangers possibles pour lui-même lors de certaines opérations et est capable de prendre des mesures de protection pour limiter les risques pour lui-même et pour les autres
- Le personnel qui prévoit d'installer ou d'entretenir l'équipement doit recevoir une formation adéquate, être capable d'effectuer correctement toutes les opérations et comprendre toutes les mesures de sécurité nécessaires et les normes locales applicables.
- Seuls les professionnels qualifiés ou le personnel formé sont autorisés à installer, utiliser et entretenir l'équipement.
- Seuls les professionnels qualifiés sont autorisés à retirer les installations de sécurité et à inspecter l'équipement.

- Le personnel chargé d'effectuer des tâches spéciales telles que des opérations électriques, des travaux en hauteur et des opérations sur des équipements spéciaux doit posséder les qualifications locales requises.
- Seuls les électriciens haute tension certifiés sont autorisés à utiliser des équipements moyenne tension.
- Seuls les professionnels autorisés sont habilités à remplacer l'équipement ou les composants (y compris les logiciels).
- Seul le personnel ayant besoin d'intervenir sur l'équipement est autorisé à accéder à l'équipement.

## 1.2 Sécurité électrique

#### A DANGER

Avant de raccorder les câbles, vérifiez que l'équipement est intact. Si ce n'est pas le cas, il y a un risque de décharge électrique ou d'incendie.

#### A DANGER

Les opérations non conformes ou inappropriées peuvent engendrer un incendie ou des décharges électriques.

#### ▲ DANGER

Empêchez les corps étrangers de pénétrer dans l'équipement pendant les opérations. Sinon, il y a des risques de court-circuit ou d'endommagement de l'équipement, de réduction de la puissance de la charge, de coupure de courant ou de blessures corporelles.

#### **ATTENTION**

Évitez de faire passer des câbles à proximité des grilles d'entrée ou d'évacuation de l'air de l'équipement.

#### **Exigences** générales

- Suivez les procédures décrites dans le document pour l'installation, l'exploitation et la maintenance. Ne reconstruisez pas ou ne modifiez pas l'équipement, n'ajoutez pas de composants ou ne modifiez pas la séquence d'installation sans autorisation.
- Avant de connecter l'équipement au réseau électrique, obtenez l'accord du fournisseur d'électricité national ou local.
- Respectez les règles de sécurité de la centrale électrique, telles que les mécanismes d'opération et de ticket de travail.

- Installez des clôtures temporaires ou des cordes d'avertissement et suspendez des panneaux « Accès interdit » autour de la zone d'opération pour éloigner le personnel non autorisé de la zone.
- Avant d'installer ou de retirer des câbles d'alimentation, désactivez les commutateurs de l'équipement et ses boutons en aval et en amont.
- Si un liquide est détecté à l'intérieur de l'équipement, déconnectez immédiatement l'alimentation et n'utilisez pas l'équipement.
- Avant d'effectuer des opérations sur l'équipement, vérifiez que tous les outils répondent aux exigences et enregistrez les outils. Une fois les opérations terminées, rassemblez tous les outils pour éviter qu'ils ne soient laissés à l'intérieur de l'équipement.
- Avant d'installer les câbles d'alimentation, vérifiez que les étiquettes de câbles sont correctes et que les bornes de câbles sont isolées.
- Lors de l'installation de l'équipement, utilisez un outil dynamométrique avec une plage de mesure appropriée pour serrer les vis. Lorsque vous utilisez une clé pour serrer les vis, assurez-vous que celle-ci ne s'incline pas et que l'erreur de couple ne dépasse pas 10 % de la valeur spécifiée.
- Assurez-vous que les boulons sont serrés à l'aide d'un outil dynamométrique et marqués en rouge et bleu après un double contrôle. Le personnel d'installation marque les boulons serrés en bleu. Le personnel d'inspection de la qualité confirme le serrage des boulons et marque ceux-ci en rouge. (Les marques doivent croiser les bords des boulons.)

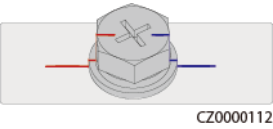

- Une fois l'installation terminée, assurez-vous que les coques de protection, les tubes d'isolation et les autres éléments nécessaires pour tous les composants électriques sont en place pour éviter les électrocutions.
- Si l'équipement dispose de plusieurs entrées, déconnectez-les toutes avant d'utiliser l'équipement.
- Avant de maintenir l'alimentation d'un dispositif électrique en aval ou d'un appareil de distribution électrique, désactivez le commutateur de sortie de son équipement d'alimentation.
- Pendant la maintenance de l'équipement, apposez des étiquettes « Ne pas allumer » à proximité des commutateurs en aval et en amont ou des disjoncteurs, ainsi que des panneaux d'avertissement pour éviter toute connexion accidentelle. L'équipement ne peut être mis sous tension qu'une fois le dépannage terminé.
- N'ouvrez pas les panneaux de l'équipement.
- Vérifiez régulièrement les connexions de l'équipement, en vous assurant que toutes les vis sont bien serrées.
- Seuls des professionnels qualifiés peuvent remplacer un câble endommagé.
- N'endommagez pas, n'occultez pas et ne griffonnez pas sur les étiquettes ou les plaques signalétiques apposées sur l'équipement. Remplacez rapidement les étiquettes usées.
- N'utilisez pas de solvants tels que de l'eau, de l'alcool ou de l'huile pour nettoyer les composants électriques à l'intérieur ou à l'extérieur de l'équipement.

#### Exigences relatives au câblage

• Lors de la sélection, de l'installation et de l'acheminement des câbles, respectez les réglementations et règles de sécurité locales.

- Lorsque vous acheminez des câbles d'alimentation, assurez-vous qu'ils ne sont ni emmêlés ni vrillés. Ne regroupez pas et ne soudez pas les câbles d'alimentation. Si nécessaire, utilisez un câble plus long.
- Assurez-vous que tous les câbles sont correctement connectés et isolés, et qu'ils sont conformes aux spécifications.
- Assurez-vous que les fentes et les trous d'acheminement des câbles sont exempts de bords tranchants et que les positions où les câbles sont acheminés à travers les tuyaux ou les trous de câble sont équipées de matériaux d'amortissement pour éviter que les câbles ne soient endommagés par des bords tranchants ou des bavures.
- Assurez-vous que les câbles du même type sont reliés les uns aux autres de manière nette et droite et que la gaine de câble est intacte. Lors de l'acheminement de câbles de différents types, assurez-vous qu'ils sont éloignés les uns des autres, sans enchevêtrement ni chevauchement.
- Lorsque la connexion du câble est terminée ou interrompue pendant une courte période, scellez immédiatement les orifices de câble avec du mastic d'étanchéité pour empêcher les petits animaux ou l'humidité de pénétrer.
- Fixez les câbles enterrés à l'aide de supports de câble et de colliers de câble. Assurezvous que les câbles de la zone de remblayage sont en contact étroit avec le sol pour éviter toute déformation ou tout dommage pendant le remblayage.
- Si les conditions externes (par exemple le plan de câblage ou la température ambiante) changent, vérifiez l'utilisation du câble conformément à la norme CEI-60364-5-52 ou aux lois et réglementations locales. Par exemple, vérifiez que la capacité de transport du courant est conforme aux exigences.
- Lorsque vous acheminez des câbles, conservez au moins 30 mm entre les câbles et les zones ou composants générateurs de chaleur. Cela permet d'éviter la détérioration ou l'endommagement de la couche d'isolation des câbles.
- Lorsque la température est basse, une vibration ou un choc violent peut endommager la gaine de câble en plastique. Pour garantir la sécurité, respectez les exigences suivantes :
  - Les câbles peuvent être acheminés ou installés uniquement lorsque la température est supérieure à 0 °C. Manipulez les câbles avec précaution, surtout à basse température.
  - Les câbles stockés à des températures inférieures à zéro doivent être stockés à température ambiante pendant au moins 24 heures avant leur installation.
- N'effectuez aucune opération inappropriée, par exemple, jeter des câbles directement de la fenêtre d'un véhicule. Dans le cas contraire, les performances du câble risquent de se détériorer en raison de dommages, ce qui affecte la capacité de transport du courant et l'augmentation de température.

#### Décharge électrostatique (ESD)

#### AVIS

L'électricité statique générée par les corps humains peut endommager les composants des cartes sensibles à l'électricité statique, par exemple les circuits intégrés à grande échelle (LSI).

• Lorsque vous touchez l'équipement et que vous manipulez des cartes, des modules avec des cartes de circuit imprimé exposées ou des circuits intégrés à application spécifique (ASIC), respectez les réglementations de protection contre les décharges électrostatiques

et portez des vêtements antidécharge électrostatique et des gants antidécharge électrostatique ou un bracelet antidécharge électrostatique correctement mis à la terre.

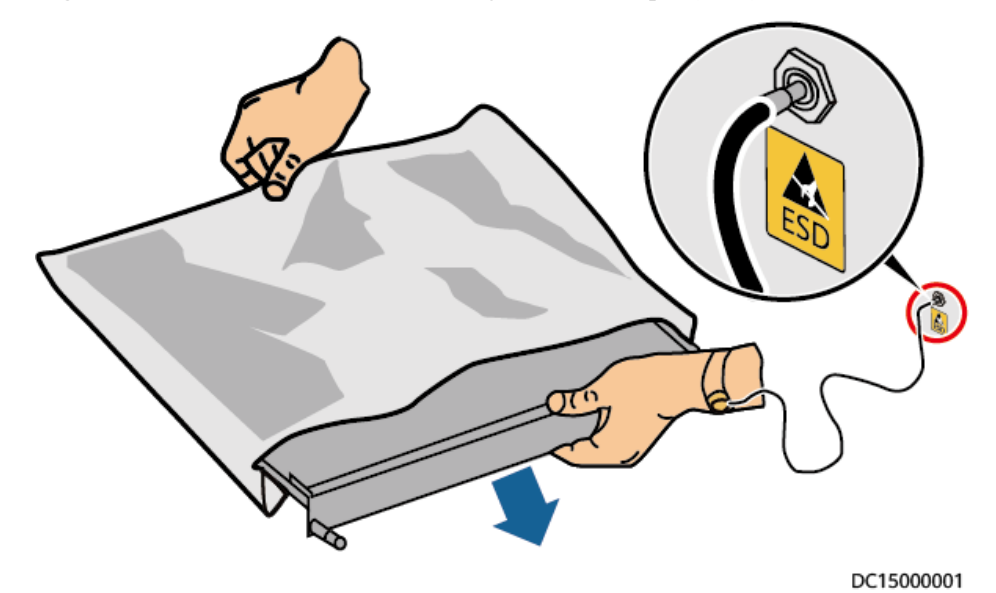

Figure 1-1 Port d'un bracelet antidécharge électrostatique (ESD)

- Lorsque vous tenez une carte ou un module avec des cartes de circuit imprimé exposées, tenez son bord sans toucher les composants. Ne touchez pas les composants à mains nues.
- Emballez les cartes ou les modules à l'aide de matériaux d'emballage antidécharge électrostatique avant de les stocker ou de les transporter.

## 1.3 Exigences relatives à l'environnement

#### A DANGER

N'exposez pas l'équipement à de la fumée ou à des gaz inflammables ou explosifs. N'effectuez aucune opération sur l'équipement dans un environnement de ce type.

#### A DANGER

Ne stockez pas de matériaux inflammables ou explosifs dans la zone de l'équipement.

#### **DANGER**

Ne placez pas l'équipement à proximité de sources de chaleur ou de sources de flammes, telles que de la fumée, des bougies, des radiateurs ou d'autres appareils de chauffage. Une surchauffe peut endommager l'équipement ou provoquer un incendie.

#### AVERTISSEMENT

Installez l'équipement dans une zone éloignée de tout liquide. Ne l'installez pas sous des zones sujettes à la condensation, telles que les canalisations d'eau et les grilles d'évacuation de l'air, ou dans des zones sujettes à des fuites d'eau, telles que les grilles de climatiseur, les grilles de ventilation ou les fenêtres d'alimentation de la salle d'équipement. Assurez-vous qu'aucun liquide ne pénètre dans l'équipement pour éviter les pannes ou les courts-circuits.

#### **AVERTISSEMENT**

Afin d'éviter les dommages ou les incendies causés par les hautes températures, assurez-vous que les grilles de ventilation ou les systèmes de dissipation thermique ne sont pas obstrués ou couverts par d'autres objets lorsque l'équipement est en fonctionnement.

#### **Exigences** générales

- Assurez-vous que l'équipement est stocké dans un endroit propre, sec et bien ventilé, avec une température et une humidité appropriées, et qu'il est protégé de la poussière et de la condensation.
- Veillez à ce que les environnements d'installation et d'utilisation de l'équipement restent dans les plages autorisées. Autrement, ses performances et sa sécurité seront compromises.
- N'installez pas, ne manipulez pas et n'utilisez pas l'équipement et les câbles extérieurs (notamment, sans s'y limiter, ne pas déplacer l'équipement, utiliser l'équipement et les câbles, insérer ou retirer les connecteurs dans les ports de signal raccordés aux installations extérieures, travailler en hauteur, effectuer une installation à l'extérieur, ouvrir les portes) dans des conditions météorologiques difficiles, c'est-à-dire par temps de pluie, d'orage, de neige ou de vent de force 6 ou plus.
- N'installez pas l'équipement dans un environnement exposé à la lumière directe du soleil, à la poussière, à la fumée, aux gaz volatils ou corrosifs, aux rayons infrarouges et autres rayonnements, aux solvants organiques ou à l'air salé.
- N'installez pas l'équipement dans un environnement contenant du métal ou de la poussière magnétique conducteurs.
- N'installez pas l'équipement dans une zone propice à la croissance de micro-organismes tels que des champignons ou le mildiou.
- N'installez pas l'équipement dans une zone où les vibrations, le bruit ou les interférences électromagnétiques sont importants.
- Assurez-vous que le site est conforme aux lois, réglementations et normes locales.
- Assurez-vous que le sol dans l'environnement d'installation est solide, exempt de terre molle ou spongieuse et qu'il n'est pas sujet à l'affaissement. Le site ne doit pas être situé sur un sol à basse altitude ou une zone sujette à l'accumulation d'eau ou de neige, et le niveau horizontal du site doit être au-dessus du niveau d'eau maximal jamais enregistré dans cette zone.
- N'installez pas l'équipement dans un endroit qui pourrait être immergé dans l'eau.
- Si l'équipement est installé dans un endroit où la végétation est dense, en plus de l'entretien régulier, il est recommandé de consolider le sol sous l'équipement en utilisant du ciment ou du gravier (la surface devrait être supérieure ou égale à 3 m x 2,5 m).

- N'installez pas l'équipement à l'extérieur dans des zones affectées par le sel, car cela pourrait provoquer de la corrosion. Une zone affectée par le sel est une zone à moins de 500 m de la côte ou sujette à la brise marine. Les régions sujettes à la brise marine varient en fonction des conditions météorologiques (comme les typhons et les moussons) et des terrains (comme les barrages et les collines).
- Avant toute installation, utilisation et maintenance, nettoyez toute trace d'eau, de glace, de neige ou autre corps étranger sur l'équipement.
- Lors de l'installation de l'équipement, assurez-vous que la surface d'installation est suffisamment solide pour supporter le poids de l'équipement.
- Tous les trous de câbles doivent être scellés. Scellez les trous de câbles utilisés avec du mastic d'étanchéité. Scellez les trous de câbles non utilisés avec les capuchons livrés avec l'équipement. La figure suivante montre les critères d'une bonne étanchéité avec du mastic d'étanchéité.

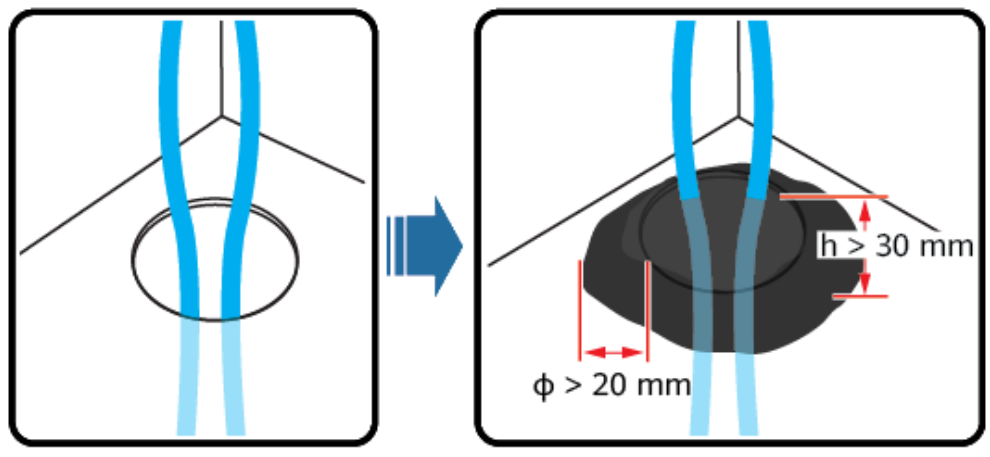

TN01H00006

• Après avoir installé l'équipement, retirez les matériaux d'emballage (cartons, mousse, plastique, attaches de câble, etc.) du local de l'équipement.

### 1.4 Sécurité mécanique

#### 🛕 DANGER

En cas de travail en hauteur, portez un casque de sécurité et un harnais ou une ceinture de sécurité et fixez-les à une structure solide. Ne fixez pas l'équipement à un objet mobile non sécurisé ou à un objet métallique aux bords pointus. Assurez-vous que les mousquetons ne glissent pas.

#### **AVERTISSEMENT**

Assurez-vous que tous les outils nécessaires sont prêts et ont été inspectés par une organisation professionnelle. N'utilisez pas d'outils présentant des signes de rayures, qui n'ont pas été validés pendant l'inspection ou dont la période de validité de l'inspection a expiré. Assurez-vous que les outils sont bien fixés et qu'ils ne sont pas surchargés.

#### 

Ne percez pas de trous dans l'équipement. Cela pourrait affecter les performances d'étanchéité et le confinement électromagnétique de l'équipement et endommager les composants ou les câbles internes. Les copeaux métalliques provenant du perçage peuvent court-circuiter les cartes à l'intérieur de l'équipement.

#### **Exigences** générales

- Repeignez toutes les éraflures sur la peinture résultant du transport ou de l'installation de l'équipement dès que possible. Un équipement présentant des éraflures ne doit pas être exposé à l'air libre sur une période prolongée.
- N'effectuez pas d'opérations telles que le soudage à l'arc et la découpe sur l'équipement sans une évaluation par l'Entreprise.
- N'installez pas d'autres appareils sur le dessus de l'équipement sans une évaluation par l'Entreprise.
- Lorsque vous effectuez des opérations sur le dessus de l'équipement, prenez des mesures pour protéger l'équipement contre les dommages.
- Utilisez les outils appropriés et utilisez-les correctement.

#### Déplacement d'objets lourds

• Soyez prudent afin d'éviter de vous blesser lors du déplacement d'objets lourds.

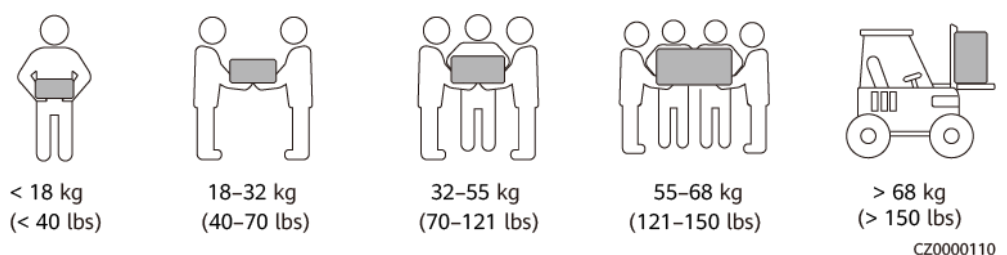

- Si plusieurs personnes doivent déplacer un objet lourd ensemble, déterminez la maind'œuvre et la répartition du travail en tenant compte de la hauteur et d'autres conditions pour garantir que le poids est réparti de manière égale.
- Si deux personnes ou plus déplacent un objet lourd ensemble, assurez-vous que l'objet est soulevé et posé simultanément et déplacé à un rythme uniforme sous la supervision d'une seule personne.
- Portez des équipements de protection individuelle tels que des gants et des chaussures de protection lors du déplacement manuel de l'équipement.
- Pour déplacer un objet à la main, approchez-vous de l'objet, accroupissez-vous, puis soulevez l'objet en douceur et de manière stable par la force des jambes et non du dos. Ne le soulevez pas brusquement et ne vous retournez pas.
- Ne soulevez pas rapidement un objet lourd au-dessus de votre taille. Placez l'objet sur un établi à mi-hauteur ou à tout autre endroit approprié, ajustez la position de vos paumes, puis soulevez-le.
- Déplacez un objet lourd de manière stable avec une force équilibrée à une vitesse régulière et faible. Abaissez l'objet lentement et de manière stable pour éviter toute collision ou chute qui pourrait rayer la surface de l'équipement ou endommager les composants et les câbles.

- Lorsque vous déplacez un objet lourd, faites attention à l'établi, aux pentes, aux escaliers et aux endroits glissants. Lorsque vous déplacez un objet lourd à travers une porte, assurez-vous que la porte est suffisamment large pour déplacer l'objet et éviter tout choc ou blessure.
- Lorsque vous transférez un objet lourd, déplacez vos pieds au lieu de pivoter votre taille. Lors du levage et du transfert d'un objet lourd, assurez-vous que vos pieds sont orientés dans la direction cible du mouvement.
- Lorsque vous transportez l'équipement avec un transpalette ou un chariot élévateur, assurez-vous que les fourches sont correctement positionnées pour éviter que l'équipement bascule. Avant de déplacer l'équipement, fixez-le au transpalette ou au chariot élévateur à l'aide de cordes. Désignez du personnel spécialisé pour s'occuper du déplacement de l'équipement.
- Choisissez des voies maritimes ou des routes en bon état pour le transport. Ne transportez pas l'équipement par voie aérienne ou ferroviaire. Évitez toute inclinaison ou secousse pendant le transport.

#### Travaux en hauteur

- Toute opération effectuée à 2 m ou plus au-dessus du sol doit être menée sous bonne supervision.
- Seul le personnel formé et qualifié est autorisé à effectuer le travail en hauteur.
- N'effectuez pas de travail en hauteur lorsque les tuyaux en acier sont humides ou s'il existe une situation risquée. Une fois que les conditions précédentes ont été éliminées, le directeur de la sécurité et le personnel technique pertinent doivent vérifier l'équipement concerné. Les opérateurs peuvent commencer à travailler uniquement une fois la sécurité confirmée.
- Définissez une zone d'accès restreint et placez des panneaux bien visibles pour le travail en hauteur afin d'avertir le personnel non concerné.
- Placez des barrières de sécurité et des panneaux d'avertissement sur les côtés et les ouvertures de la zone concernée par le travail en hauteur afin d'éviter les chutes.
- N'empilez pas d'échafaudages, de tremplins ou d'autres objets sur le sol sous la zone concernée par le travail en hauteur. Interdisez à quiconque de rester sous la zone concernée par le travail en hauteur ou de passer sous celle-ci.
- Transportez correctement les machines et les outils utilisés pour éviter d'endommager l'équipement ou de blesser des personnes en cas de chute d'objets.
- Le personnel travaillant en hauteur n'est pas autorisé à lancer des objets du haut vers le sol, ou vice versa. Les objets doivent être transportés par des élingues, des paniers suspendus, des chariots sur câble aérien ou des grues.
- N'effectuez pas d'opérations sur les couches supérieure et inférieure en même temps. Si cela est inévitable, installez un abri de protection dédié entre les couches supérieure et inférieure ou prenez d'autres mesures de protection. N'empilez pas d'outils ou de matériaux sur la couche supérieure.
- Démontez l'échafaudage de haut en bas après avoir terminé le travail. Ne démontez pas les couches supérieure et inférieure en même temps. Lors du retrait d'une pièce, assurez-vous que les autres pièces ne s'affaissent pas.
- Assurez-vous que le personnel travaillant en hauteur respecte rigoureusement les règles de sécurité. L'Entreprise n'est pas responsable des accidents causés par la violation des règles de sécurité sur le travail en hauteur.
- Faites preuve de prudence lorsque vous travaillez en hauteur. Ne pas rester trop longtemps en hauteur.

#### Utilisation d'échelles

- Utilisez des échelles en bois ou isolées lorsque vous devez effectuer un travail en hauteur pendant que l'équipement est sous-tension.
- Nous vous recommandons d'utiliser des échelles à plateforme avec rails de protection. Les échelles simples ne sont pas recommandées.
- Avant d'utiliser une échelle, vérifiez qu'elle est intacte et que sa capacité de portance est appropriée. Ne la surchargez pas.
- Assurez-vous que l'échelle est bien placée et de manière sécurisée.

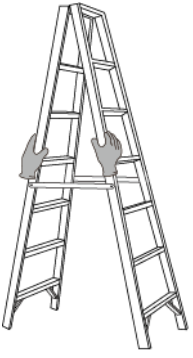

CZ00000107

- En montant l'échelle, gardez votre corps stable et votre centre de gravité entre les barrières latérales, et ne vous tenez pas trop près des côtés.
- Lorsque vous utilisez un escabeau, assurez-vous que les cordes de traction sont sécurisées.
- Si vous utilisez une échelle simple, l'angle recommandé pour l'échelle posée sur le sol est de 75 degrés, comme illustré dans la figure suivante. Vous pouvez utiliser une équerre pour mesurer l'angle.

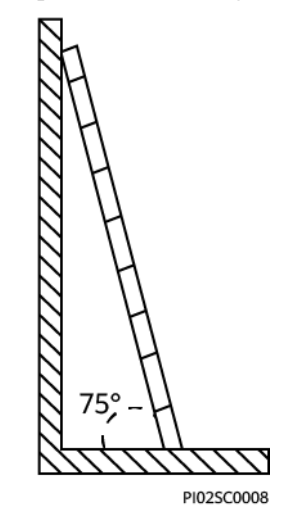

- En cas d'utilisation d'une échelle simple, assurez-vous que l'extrémité la plus large de l'échelle est en bas et prenez des mesures de protection pour empêcher l'échelle de glisser.
- Si vous utilisez une échelle simple, ne montez pas plus haut que le quatrième barreau de l'échelle (en partant du haut).
- Si vous utilisez une échelle simple pour monter sur une plateforme, assurez-vous que l'échelle est au moins 1 m plus haut que la plateforme.

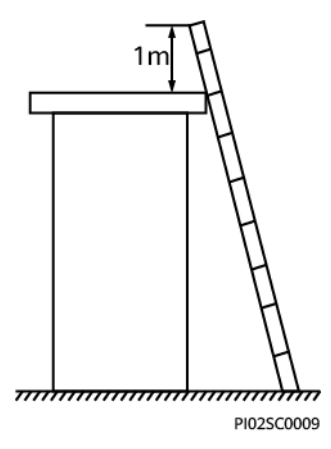

#### Perçage de trous

- Obtenez le consentement du client et de l'entrepreneur avant de percer des trous.
- Portez un équipement de protection tel que des lunettes de protection et des gants de protection lors du perçage de trous.
- Pour éviter les courts-circuits ou d'autres risques, ne percez pas de trous dans les tuyaux ou les câbles enterrés.
- Lorsque vous percez des trous, protégez l'équipement des copeaux. Une fois le perçage terminé, nettoyez les copeaux.

# **2** Description du produit

## 2.1 Description du modèle

Ce document porte sur les modèles de produits suivants :

- EMMA-A01
- EMMA-A02

Figure 2-1 Description du modèle (EMMA-A02 utilisé à titre d'exemple)

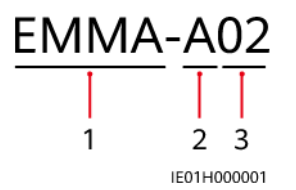

Tableau 2-1 Description du modèle

| N° | Élément                         | Description                                                                                                    |
|----|---------------------------------|----------------------------------------------------------------------------------------------------|
| 1  | Nom de la famille<br>du produit | EMMA : contrôleur d'énergie domestique intelligent                                                                                                    |
| 2  | ID matériel                     | A: version de la plateforme matérielle                                                                                                    |
| 3  | ID de<br>configuration          | <ul> <li>01 : seuls les appareils PV, les energy storage system<br/>(ESS) et les chargeurs Huawei peuvent être connectés.</li> <li>02 : Les fonctionnalités du PV, des ESS, des chargeurs<br/>intelligents et des charges intelligentes sont prises en<br/>charge.</li> </ul> |

## 2.2 Mise en réseau

L'EMMA est un appareil qui gère l'énergie dans une maison équipée d'un système PV. Il peut mettre en œuvre une programmation et une gestion unifiées de l'énergie domestique. L'EMMA est disponible en deux modèles :

- EMMA-A01 : les appareils PV, les ESS et les chargeurs Huawei peuvent être connectés. Les fonctions de contrôle de la puissance au niveau de la centrale, telles que l'autoconsommation maximale et le contrôle du point de connexion au réseau, sont prises en charge pour unifier la programmation de l'énergie domestique et l'optimisation de l'énergie au niveau de la centrale, ce qui permet d'améliorer davantage l'utilisation de l'énergie PV.
- EMMA-A02 : les fonctionnalités des appareils PV, des ESS, des chargeurs intelligents et des charges intelligentes sont prises en charge. En plus de la programmation unifiée de l'énergie domestique, l'EMMA-A02 peut se connecter à des appareils tels que des chargeurs Huawei, des pompes à chaleur SG Ready, des interrupteurs intelligents et d'autres charges intelligentes. Les utilisateurs peuvent programmer l'heure de réservation pour la charge des véhicules ainsi que pour le chauffage de l'eau à l'avance, à une heure précise de leur choix. En outre, les utilisateurs peuvent définir la priorité d'utiliser l'énergie PV pour les appareils, selon les besoins, afin d'utiliser au mieux l'énergie PV.

#### REMARQUE

- L'EMMA-A01 ne prend en charge que l'optimisation du tarif négatif. L'EMMA-A02 prend en charge l'optimisation de la consommation de charge et l'optimisation du tarif négatif.
- Le module de mesure de puissance intégré de l'EMMA est utilisé pour contrôler la puissance au point de connexion au réseau. Les données de mesure ne peuvent pas servir de base à la facturation de l'électricité, qui est soumise au comptage par l'entreprise de réseau électrique.

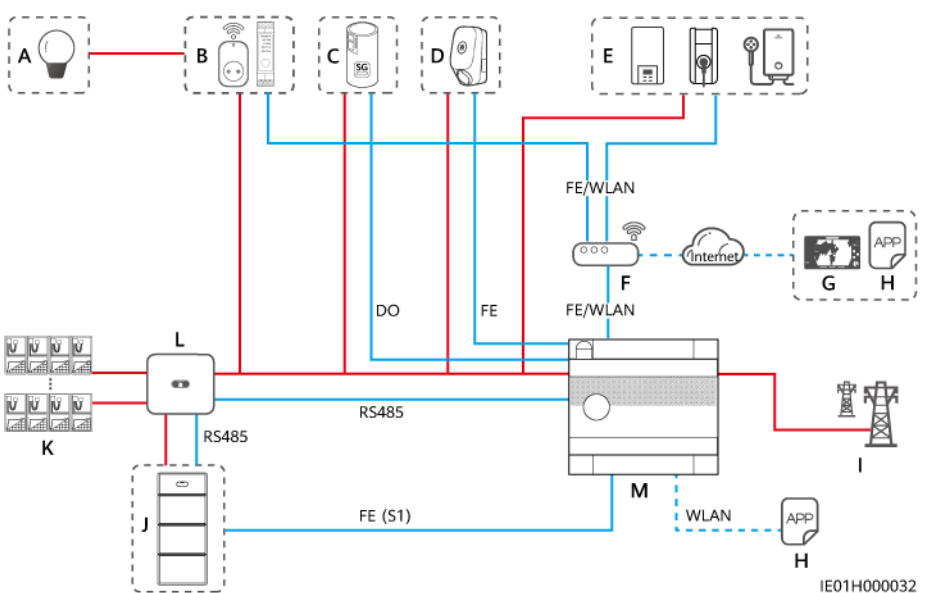

Figure 2-2 Diagramme de mise en réseau (en utilisant l'EMMA-A02 comme exemple)

| (A) Charge de puissance                                   | (B) Commutateur intelligent      | (C) Pompe à chaleur<br>SG Ready |
|-----------------------------------------------------------|----------------------------------|---------------------------------|
| (D) Chargeur Huawei                                       | (E) Autres charges intelligentes | (F) Routeur                     |
| (G) FusionSolar Smart PV Management<br>System (SmartPVMS) | (H) Application<br>FusionSolar   | (I) Réseau électrique           |
| (J) ESS                                                   | (K) Branche PV                   | (L) Onduleur                    |
| (M) EMMA                                                  |                                  |                                 |

La mise en réseau est décrite comme suit :

- La figure précédente utilise l'EMMA-A02 comme exemple. L'EMMA-A02 peut être connecté à un maximum de 40 appareils. L'EMMA-A01 peut être connecté uniquement aux appareils PV, aux ESS et aux chargeurs Huawei.
- Les onduleurs se connectent à l'EMMA via le RS485. Il est possible de connecter au maximum trois onduleurs en parallèle.
- L'EMMA est connecté au routeur par le port FE ou WLAN.
- Le port LAN peut être utilisé pour connecter un chargeur Huawei ou un ESS à l'EMMA via FE.
- Deux chargeurs au maximum peuvent être connectés.
  - S'il n'y a qu'un seul chargeur Huawei, il peut être directement connecté à l'EMMA via FE ou connecté au routeur via FE ou WLAN.
  - S'il y a un chargeur tiers, connectez-le au routeur via FE ou WLAN.
  - S'il y a deux chargeurs Huawei, ils doivent être connectés au routeur via FE ou WLAN uniquement. Ne connectez pas l'un des chargeurs à l'EMMA et l'autre chargeur au routeur respectivement en même temps.
  - S'il y a un chargeur Huawei et un chargeur tiers, connectez le chargeur Huawei directement à l'EMMA via FE ou au routeur via FE ou WLAN. Connectez le chargeur tiers au routeur via FE ou WLAN.
- L'EMMA commande directement la pompe à chaleur SG Ready au moyen de contacts secs ou d'un relais externe.
- Les interrupteurs intelligents et autres charges intelligentes doivent se connecter au routeur via FE ou WLAN. Un maximum de 20 interrupteurs intelligents peuvent être connectés. Nombre de charges intelligentes tierces prises en charge : un chargeur tiers, une pompe à chaleur EEBUS et une barre chauffante.
- Pour les appareils tiers qui ne sont pas adaptés au système, la mise en service et l'adaptation du système sont nécessaires. Si l'adaptation n'est pas terminée, les appareils peuvent ne pas être installés et utilisés sur place. Pour plus de détails sur les appareils tiers qui ont réussi le test d'interconnexion, consultez *EListe des tests de compatibilité de l'EMMA et de l'appareil intelligent*. Remarque : le fabricant et le vendeur sont responsables de la qualité, de la sécurité et des services connexes des appareils tiers.

#### **AVIS**

Pour plus de détails sur la configuration du réseau EMMA, veuillez consulter le Manuel d'utilisation de la solution PV résidentielle intelligente (mise en réseau EMMA et **SmartGuard)**.

## 2.3 Aspect visuel

#### Aspect visuel et ports

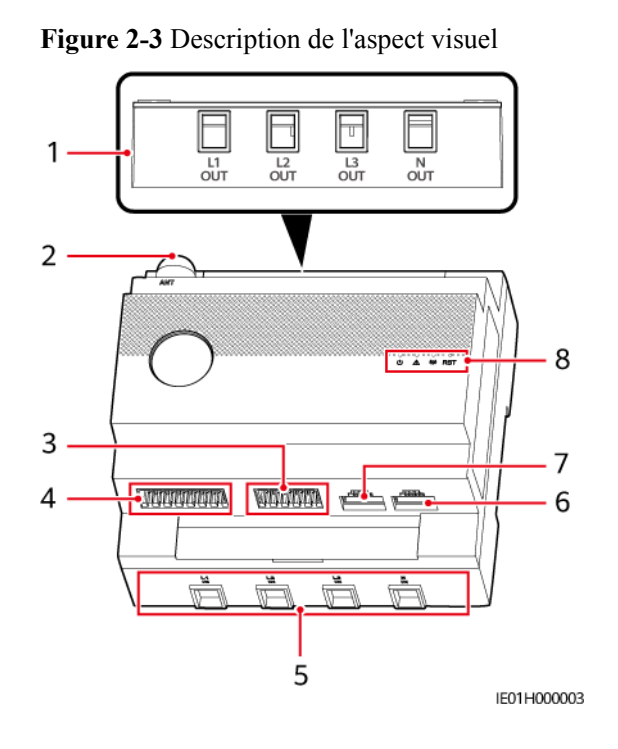

(1) Port de sortie CA (L1 OUT/L2 OUT/L3 (2) Port d'antenne WLAN externe (ANT) OUT/N OUT) (3) Entrée 12 V/communication RS485/port (4) Communication RS485/DI/Sortie 12 V/ CT Input externe (12V\_IN/RS485/CT Input)

(5) Port d'entrée CA (L1 IN/L2 IN/L3 IN/N IN)

(7) Port LAN (LAN)

Port DO (RS485/DI/12 V\_OUT/DO)

(6) Port WAN (WAN)

(8) Voyant LED/Bouton RST

#### **Description voyant**

| Voyant                         | État                                                                                 | Description                                                             |
|--------------------------------|--------------------------------------------------------------------------------------|-------------------------------------------------------------------------|
| Indicateur de                  | Off                                                                                  | L'EMMA n'est pas allumé.                                                |
| fonctionnement                 | Vert fixe                                                                            | L'EMMA est sous tension et fonctionne.                                  |
| Témoin                         | Off                                                                                  | Aucune alarme n'est déclenchée.                                         |
| d'alarme                       | Clignote rouge lentement<br>(allumé 1 s puis éteint 4 s)                             | Un avertissement ou une alarme mineure est généré.                      |
|                                | Clignote rouge rapidement<br>(allumé 0,5 s puis éteint<br>0,5 s)                     | une alarme majeure est générée.                                         |
|                                | Rouge fixe                                                                           | une alarme critique est générée.                                        |
| Voyant d'état de communication | Off                                                                                  | L'EMMA ne communique pas avec le système de gestion.                    |
| ((p)                           | Clignotement vert lent<br>(allumé 1 s, puis éteint 1 s)                              | La communication entre l'EMMA et le système de gestion est normale.     |
|                                | Clignotement vert rapide<br>(allumé pendant 0,125 s,<br>puis éteint pendant 0,125 s) | La communication entre l'EMMA et le système de gestion est interrompue. |

Tableau 2-2 Description du voyant LED

#### Description des boutons

| Aspect<br>visuel | Définition                                                          | Méthode de<br>déclenchement                          | Description                                                                                                    |  |
|------------------|---------------------------------------------------------------------|------------------------------------------------------|----------------------------------------------------------------------------------------------------|--|
| O<br>rst         | Mise en veille<br>et réveil du<br>module WiFi                       | Maintenez le<br>bouton enfoncé<br>pendant 1 à 3 s.   | Lorsque le point d'accès WiFi (AP) se<br>trouve en mode inactif et désactivé, vous<br>avez la possibilité de maintenir le<br>bouton enfoncé pendant une durée de 1<br>à 3 secondes afin de réactiver le point<br>d'accès WiFi.                                            |  |
|                  | Restauration du<br>mot de passe<br>d'un compte<br>homme-<br>machine | Maintenez le<br>bouton enfoncé<br>pendant 10 à 60 s. | <ul> <li>Restaurez les mots de passe de connexion des comptes homme-machine, tels que les comptes d'installateur local et d'utilisateur, et rétablissez les mots de passe initiaux.</li> <li>Réinitialisez le mot de passe de connexion de l'AP du WiFi local.</li> </ul> |  |

| Aspect<br>visuel | Définition                                   | Méthode de<br>déclenchement                                | Description                                                                                                    |
|------------------|----------------------------------------------|------------------------------------------------------------|----------------------------------------------------------------------------------------------------|
|                  | Restauration<br>des paramètres<br>par défaut | Maintenez le<br>bouton enfoncé<br>pendant plus de<br>60 s. | L'EMMA redémarre et rétablit les<br>paramètres d'usine.<br><b>AVIS</b><br>Toutes les données, à l'exception des<br>paramètres du réseau de communication, des<br>archives d'alarmes historiques et des<br>données de performance, seront réinitialisées<br>aux paramètres d'usine. Soyez prudent<br>lorsque vous effectuez cette opération. |

## 2.4 Description des étiquettes

#### Étiquettes du boîtier

| Tableau 2-3 Étiquettes du | boîtier |
|---------------------------|---------|
|---------------------------|---------|

| Symbole                            | Nom                                              | Signification                                                                                                    |  |
|------------------------------------|--------------------------------------------------|----------------------------------------------------------------------------------------------------|--|
|                                    | Étiquette<br>d'avertissement de<br>haute tension | Attention aux chocs électriques à haute tension.                                                                                                    |  |
| SN: XXXXXXXXXXXXXX                 | Informations sur                                 | • NS : numéro de série.                                                                                                    |  |
| SSID: HEMS-XXXXXX<br>PSW: XXXXXXXX | l'appareil                                       | • REGKEY : code d'enregistrement pour<br>inscrire le FusionSolar Smart PV<br>Management System (SmartPVMS) sur<br>l'application.                                                                                    |  |
|                                    |                                                  | • SSID : Nom du point d'accès WLAN.                                                                                                    |  |
|                                    |                                                  | • PSW : mot de passe de connexion au WLAN.                                                                                                    |  |
| EMMA                               | EMMA Pro                                         | Identifiant unique de l'EMMA-A02 pour<br>indiquer que l'EMMA-A02 peut prendre en<br>charge les fonctionnalités des chargeurs<br>intelligents et des charges intelligentes en<br>plus des fonctionnalités PV et ESS. |  |
|                                    | QR code                                          | Scannez le QR code pour vous connecter au WLAN EMMA et accéder en toute sécurité à FusionSolar SmartPVMS.                                                                                                    |  |

#### Plaque signalétique du produit

La figure ci-dessous indique l'emplacement de la plaque signalétique, laquelle comporte la marque, le modèle du produit, les spécifications techniques principales, les symboles de conformité, le nom de l'entreprise et le lieu d'origine.

#### Figure 2-4 Position de la plaque signalétique

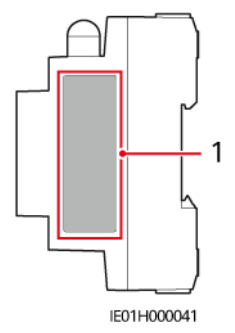

(1) Position de la plaque signalétique

## **3** Exigences relatives au stockage

Si l'EMMA n'est pas utilisé immédiatement, conservez-le en respectant les exigences suivantes :

- N'enlevez pas l'emballage. Vérifiez régulièrement l'emballage (recommandé tous les trois mois). Remplacez tout emballage endommagé pendant le stockage. Si l'EMMA est déballé sans être mis en fonctionnement immédiatement, replacez-le dans son emballage d'origine, avec le sachet déshydratant, et scellez l'emballage avec du ruban adhésif.
- Conservez l'EMMA à une température comprise entre -40°C et +85°C et à une humidité relative comprise entre 5 % et 95 % sans condensation. L'air ne doit pas contenir de gaz corrosifs ou inflammables.
- Rangez l'EMMA dans un endroit propre et sec et protégez-le de la poussière et de l'humidité. L'EMMA doit être protégé contre la pluie et l'eau.
- Si l'EMMA a été stocké pendant une durée supérieure à deux ans, il doit être contrôlé et testé par des professionnels avant utilisation.

## **4** Installation

## 4.1 Conditions d'installation

#### Figure 4-1 Conditions d'installation

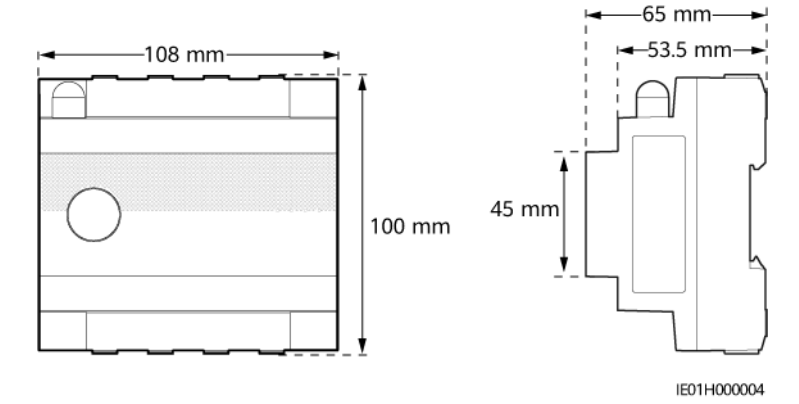

## 4.2 Préparation des outils

Tableau 4-1 Équipement de protection individuelle (EPI)

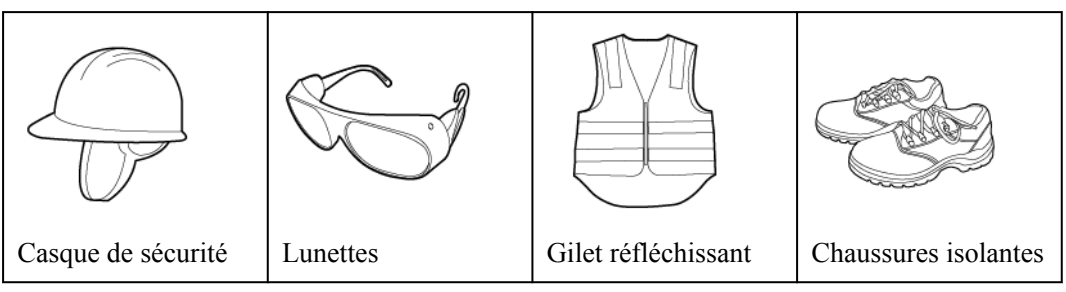

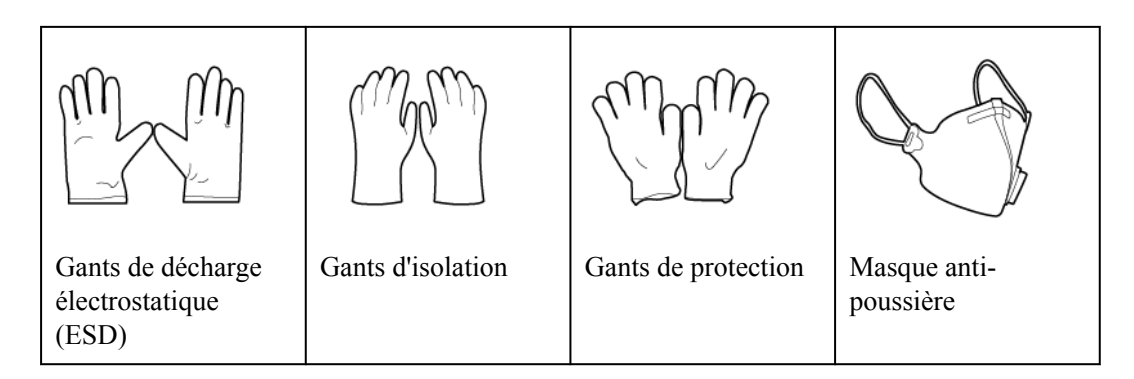

Tableau 4-2 Équipements nécessaires

| Coupe-câble                                       | Pince coupante<br>diagonale                                 | Pince à dénuder               | Outil de sertissage<br>RJ45 |
|---------------------------------------------------|-------------------------------------------------------------|-------------------------------|-----------------------------|
|                                                   |                                                             |                               |                             |
| Tournevis<br>dynamométrique<br>isolé à tête plate | Tournevis<br>dynamométrique<br>cruciforme isolé<br>Phillips | Couteau à lame<br>rétractable | Marqueur                    |
|                                                   |                                                             |                               | $\bigcirc$                  |
| Mètre à ruban en<br>acier                         | Serre-câble                                                 | Multimètre                    | Broche d'éjection           |

## 4.3 Vérification avant l'installation

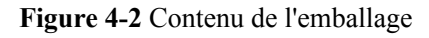

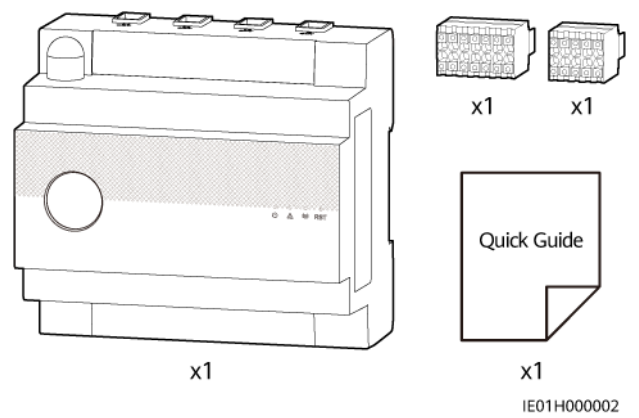

| Point de contrôle        | Critères de vérification                                                                                                    |
|--------------------------|----------------------------------------------------------------------------------------------------|
| L'emballage<br>extérieur | Avant de déballer le produit, vérifiez que l'emballage extérieur n'est pas<br>endommagé (troué ou déchiré, par exemple), et vérifiez le modèle du<br>produit. Si vous constatez des dégâts ou que le modèle n'est pas celui<br>que vous avez commandé, ne déballez pas le produit et contactez votre<br>fournisseur dès que possible. |
| Livrable                 | Veuillez procéder à la vérification du nombre de livrables conformément<br>au contenu de l'emballage, tout en veillant à déceler d'éventuels<br>dommages externes apparents. Si des pièces sont manquantes ou<br>endommagées, contactez votre fournisseur.                                                                            |

## 4.4 Installation de l'EMMA

#### Contexte

Installez l'EMMA sur le rail de guidage standard DIN 35 mm du boîtier de distribution de l'alimentation CA dans laquelle un appareil de protection contre les surtensions doit être configuré.

#### Procédure

- Étape 1 Fixez l'EMMA sur le rail de guidage standard DIN 35 mm, de bas en haut, et poussez l'EMMA vers le haut.
- Étape 2 Fixez l'EMMA au rail de guidage.

#### Figure 4-3 Installation de l'EMMA

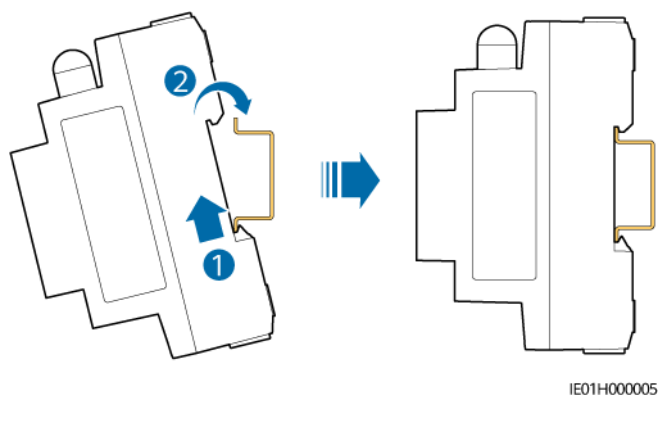

----Fin

# **5** Connexions électriques

#### A DANGER

- Le site doit être équipé de matériel spécialisé de lutte contre les incendies, tel que du sable anti-incendie et des extincteurs au dioxyde de carbone.
- Portez un équipement de protection individuelle et utilisez les outils d'isolement dédiés pour éviter tout choc électrique ou court-circuit.

#### 

- Les dommages causés à l'équipement par des connexions de câble incorrectes ne sont pas pris en charge par la garantie du produit.
- Seuls les électriciens certifiés sont autorisés à raccorder les câbles.
- Les opérateurs doivent porter un EPI adapté lors du raccordement des câbles.
- Avant de connecter les câbles aux ports, laissez suffisamment de mou pour réduire la tension sur les câbles et éviter toute mauvaise connexion des câbles.

#### **ATTENTION**

Lors de la préparation des câbles, tenez-vous à l'écart de l'équipement pour éviter que les débris de câble ne tombent à l'intérieur de celui-ci. Les débris de câble peuvent entraîner des étincelles et provoquer des blessures corporelles et endommager l'équipement.

#### **REMARQUE**

Les couleurs des câbles présentées dans les diagrammes schématiques de connexion de câble ne le sont que pour référence. Sélectionnez les câbles en fonction des spécifications locales de câblage.

## 5.1 Préparation des câbles

#### AVIS

- La figure précédente utilise l'EMMA-A02 comme exemple. L'EMMA-A02 peut être connecté à un maximum de 40 appareils. L'EMMA-A01 peut être connecté uniquement aux appareils PV, aux ESS et aux chargeurs Huawei.
- La section transversale minimale du câble doit être conforme aux normes locales.
- Les facteurs déterminants de la sélection du câble sont le courant nominal, le type de câble, le mode de routage, la température ambiante et la perte de ligne maximale acceptable.

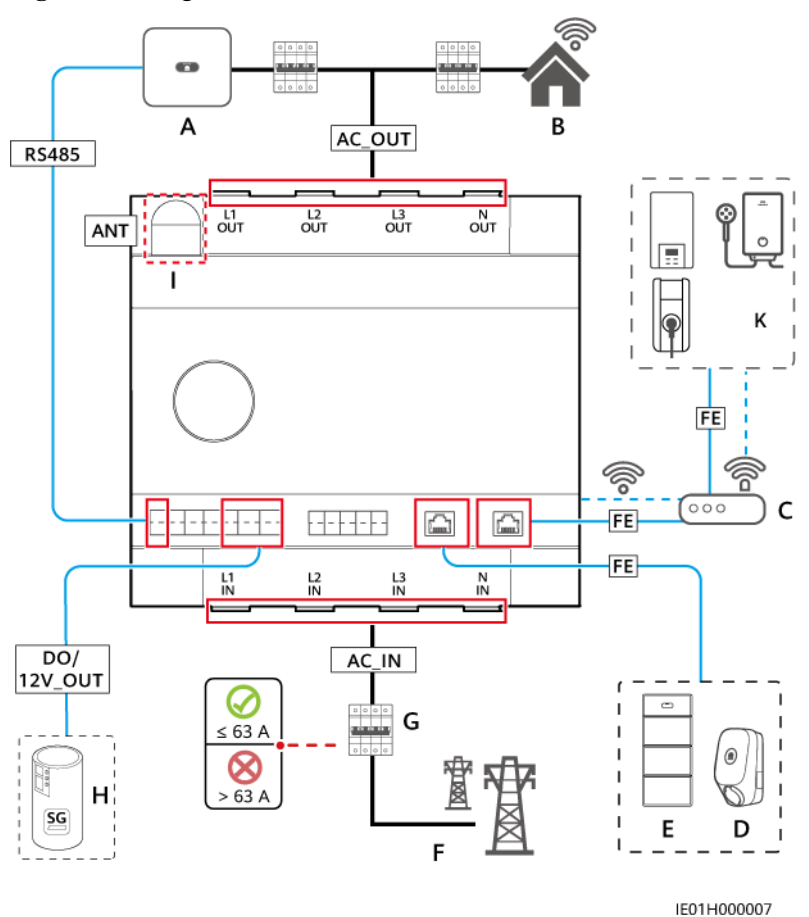

Figure 5-1 Diagramme de connexion des câbles : connexion CT interne (courant  $\leq$  63 A)

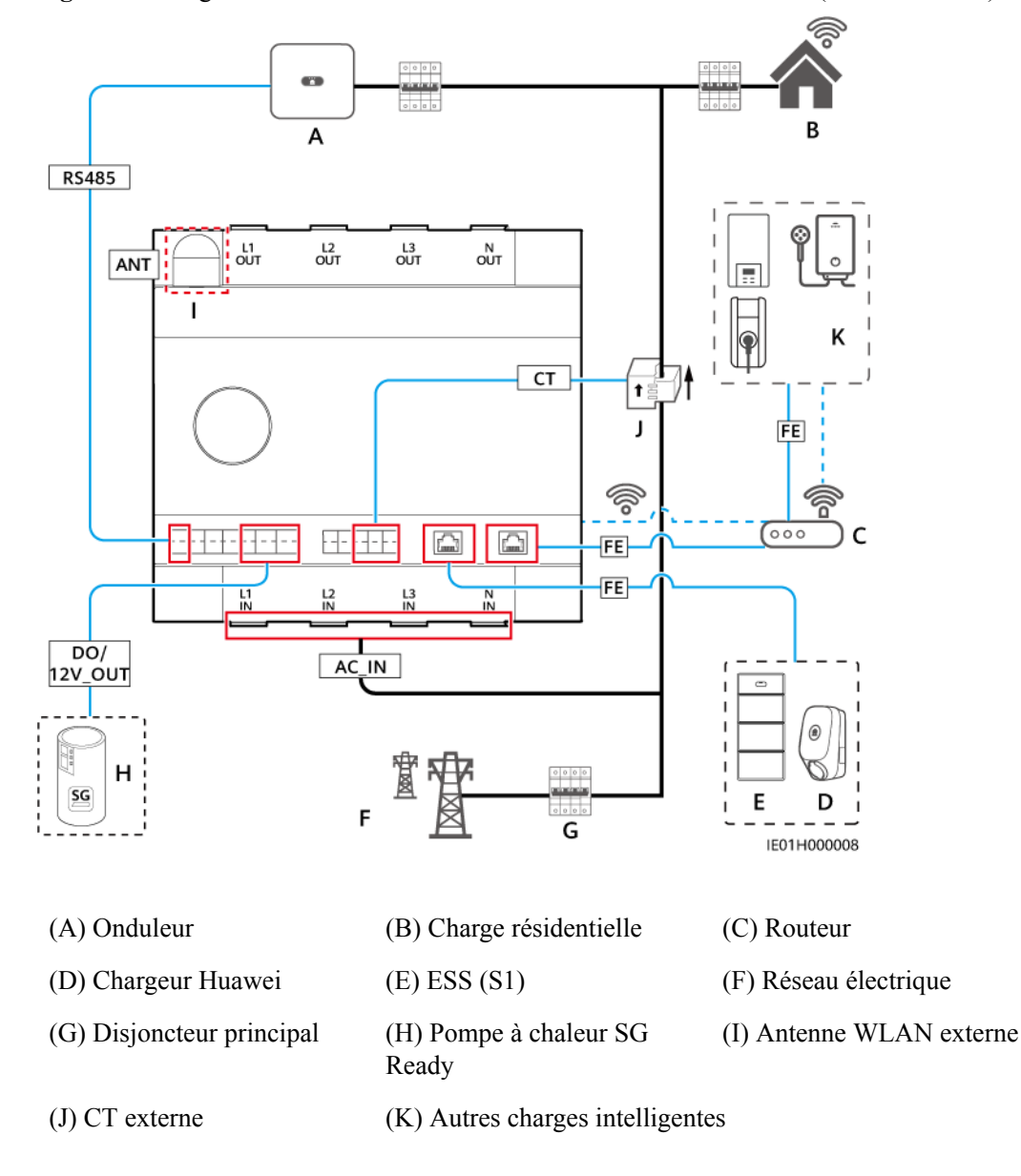

**Figure 5-2** Diagramme de connexion des câbles : connexion CT externe (courant > 63 A)

Tableau 5-1 Spécifications recommandées pour les câbles

| Élément         | Nom                                                                               | Туре                                                                        | Section<br>transversale du fil<br>conducteur                                                                                                  | Source                   |
|-----------------|-----------------------------------------------------------------------------------|-----------------------------------------------------------------------------|----------------------------------------------------------------------------------------------------|--------------------------|
| AC_IN<br>AC_OUT | Câble<br>d'alimentation<br>d'entrée CA<br>Câble<br>d'alimentation<br>de sortie CA | Câble en cuivre<br>extérieur<br>(résistance aux<br>températures ≥ 90<br>°C) | <ul> <li>Connexion CT<br/>interne : 16 mm<sup>2</sup></li> <li>Connexion CT<br/>externe : 6 mm<sup>2</sup> à<br/>16 mm<sup>2</sup></li> </ul> | Préparé par<br>le client |

| Élément | Nom                                     | Туре                                                                               | Section<br>transversale du fil<br>conducteur                                           | Source                        |
|---------|-----------------------------------------|------------------------------------------------------------------------------------|----------------------------------------------------------------------------------------|-------------------------------|
| RS485   | Câble de<br>communication<br>RS485      | Câbles d'extérieur<br>à paires torsadées<br>blindés à deux<br>conducteurs          | 0,2 mm <sup>2</sup> à 1,5 mm <sup>2</sup><br>(0,5 mm <sup>2</sup><br>recommandé)       | Préparé par<br>le client      |
| СТ      | (Facultatif)<br>Câble CT<br>externe     | Câble à paires<br>torsadées extérieur<br>bifilaire ou<br>multifilaire              | $0,2 \text{ mm}^2$ à $1,5 \text{ mm}^2$<br>$(0,5 \text{ mm}^2 \text{ recommandé})$     | Préparé par<br>le client      |
| DO      | Câble de signal<br>DO                   | Câble à paires<br>torsadées extérieur<br>bifilaire ou<br>multifilaire              | $0,2 \text{ mm}^2$ à $1,5 \text{ mm}^2$<br>$(0,5 \text{ mm}^2 \text{ recommandé})$     | Préparé par<br>le client      |
| 12V_OUT | Câble de sortie<br>12 V                 | Câble à paires<br>torsadées extérieur<br>bifilaire ou<br>multifilaire              | $0,2 \text{ mm}^2$ à $1,5 \text{ mm}^2$<br>$(0,5 \text{ mm}^2 \text{ recommandé})$     | Préparé par<br>le client      |
| FE      | Câble de<br>communication<br>FE         | Câble réseau CAT<br>5E, résistance<br>interne ≤ 1,5<br>ohm/10 m<br>Connecteur RJ45 | $0,12 \text{ mm}^2 \text{ à } 0,2 \text{ mm}^2$<br>( $0,2 \text{ mm}^2$<br>recommandé) | Préparé par<br>le client      |
| ANT     | (Facultatif)<br>Antenne<br>WLAN externe | Antenne externe<br>avec port RP-<br>SMA-J                                          | _                                                                                      | Acheté<br>auprès de<br>Huawei |

Tableau 5-2 Spécifications recommandées pour les CT externes

| Ratio de | Ratio de Précision Point testé rotation | Point testé               | Pourcentage au courant nominal |       |       |       |       |
|----------|-----------------------------------------|---------------------------|--------------------------------|-------|-------|-------|-------|
| rotation |                                         | 1 %                       | 5 %                            | 20 %  | 100 % | 120 % |       |
| ≥ 2000:1 | 0,2                                     | Différence (%)            | ±0,40                          | ±0,20 | ±0,20 | ±0,20 | ±0,20 |
|          |                                         | Différence d'angle<br>(') | ±30                            | ±15   | ±10   | ±10   | ±10   |

REMARQUE

- Côté secondaire : 50 mA
- Côté primaire :  $N \ge 50$  A ( $N \ge 2$ , N étant un nombre entier)
- Les câbles de communication des CT externes ont une longueur maximale de 30 mètres et ne sont pas acheminés de manière distincte. Il est recommandé de faire passer les câbles dans des tuyaux.

| Élément                                          | Spécifications        |
|--------------------------------------------------|-----------------------|
| Plage de fréquences                              | 2 400–2 500 MHz       |
| Gain                                             | 2,5–4 dBi             |
| Direction                                        | Toutes les directions |
| Rapport d'onde stationnaire de tension<br>(ROST) | ≤2                    |
| Polarisation                                     | Polarisation linéaire |
| Rendement                                        | ≥ 30%                 |
| Puissance d'entrée maximale                      | 1 W                   |
| Impédance                                        | 50 Ω                  |
| Connecteur                                       | RP-SMA-J              |
| Température de fonctionnement                    | -40°C à +85°C         |
| Humidité en fonctionnement                       | 5 à 95 % HR           |

 Tableau 5-3 Spécifications recommandées pour l'antenne WLAN externe

## 5.2 Connexion du câble d'alimentation CA ou du câble CT externe

L'EMMA prend en charge une connexion CT interne (courant  $\leq 63$  A) ou une connexion CT externe (courant > 63 A).

#### Contexte

Figure 5-3 Ports du câble d'alimentation d'entrée CA

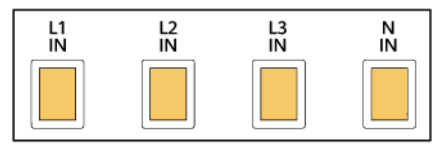

IE01H000013

| Port  | Broche | Fonction                               | Description                          |
|-------|--------|----------------------------------------|--------------------------------------|
| AC-IN | L1-IN  | Câble d'alimentation d'entrée<br>CA L1 | Connectez-vous au réseau électrique. |
|       | L2-IN  | Câble d'alimentation d'entrée<br>CA L2 |                                      |
|       | L3-IN  | Câble d'alimentation d'entrée<br>CA L3 |                                      |

| Port | Broche | Fonction                              | Description |
|------|--------|---------------------------------------|-------------|
|      | N-IN   | Câble d'alimentation d'entrée<br>CA N |             |

#### Figure 5-4 Ports du câble d'alimentation de sortie CA

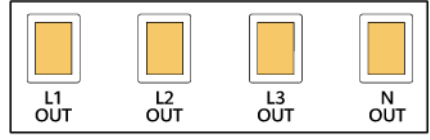

IE01H000014

| Port   | Broche | Fonction                               | Description                                               |
|--------|--------|----------------------------------------|-----------------------------------------------------------|
| AC-OUT | L1-OUT | Câble d'alimentation de sortie CA L1   | Alimentation des charges en mode de connexion CT interne. |
|        | L2-OUT | Câble d'alimentation de sortie CA L2   |                                                           |
|        | L3-OUT | Câble d'alimentation de sortie CA L3   |                                                           |
|        | N-OUT  | Câble d'alimentation de<br>sortie CA N |                                                           |

#### Figure 5-5 Connecteur 10 broches

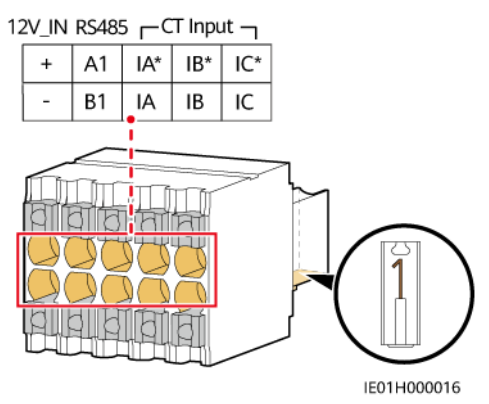

| Port     | Broche | Fonction                                | Description                                                                                                    |
|----------|--------|-----------------------------------------|----------------------------------------------------------------------------------------------------|
| 12V_IN   | +      | Puissance d'entrée+ de 12 V             | Sert uniquement en cas                                                                                                    |
|          | _      | Puissance d'entrée- de 12 V             | l'alimentation du SmartGuard pour<br>l'alimentation de secours de toute<br>la maison. Le SmartGuard fournit<br>une alimentation 12 V CC à<br>l'EMMA lorsque celui-ci est en<br>mode hors ligne. |
| RS485    | A1     | RS485A, RS485 à signal<br>différentiel+ | Utilisé pour établir une connexion avec le SmartGuard.                                                                                                    |
|          | B1     | RS485B, RS485 à signal différentiel-    |                                                                                                    |
| CT Input | IA*    | Phase A+ du CT Input<br>externe         | Utilisé pour établir une connexion avec un CT externe.                                                                                                    |
|          | IA     | Phase A– du CT Input<br>externe         |                                                                                                    |
|          | IB*    | Phase B+ du CT Input<br>externe         |                                                                                                    |
|          | IB     | Phase B– du CT Input<br>externe         |                                                                                                    |
|          | IC*    | Phase C+ du CT Input<br>externe         |                                                                                                    |
|          | IC     | Phase C– du CT Input<br>externe         |                                                                                                    |

#### Procédure

- Étape 1 Préparez les bornes d'extrémité de cordon pour les câbles d'alimentation CA et déterminez s'il est nécessaire de préparer des câbles CT externes.
  - 1. Il est conseillé de préparer des bornes d'extrémité de cordon pour les câbles d'alimentation CA.

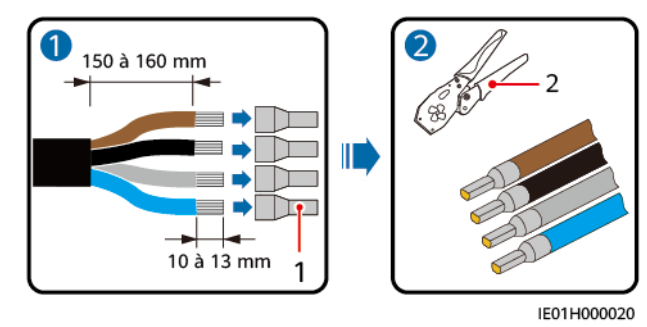

(1) Borne d'extrémité de cordon

<sup>(2)</sup> Outil de sertissage

2. (Facultatif) Pour la connexion CT externe, connectez les câbles CT externes au connecteur de signal à 10 broches.

Figure 5-6 Connexion des câbles CT externes au connecteur à 10 broches

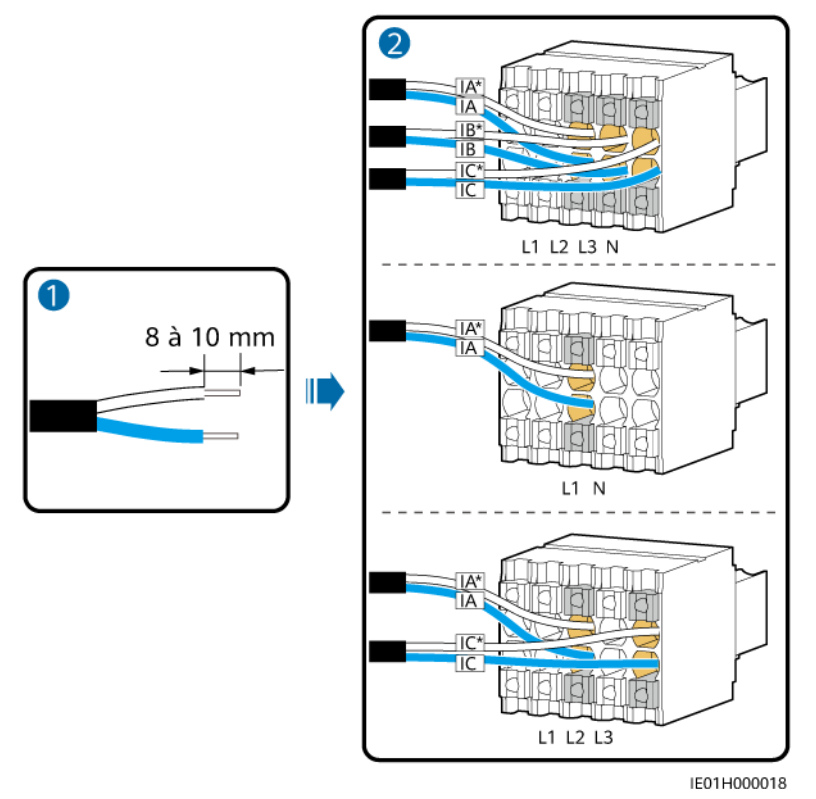

Étape 2 Ouvrez le cache de protection de la vis de fixation du câble, insérez le câble d'alimentation CA dans le port d'entrée CA et serrez la vis.

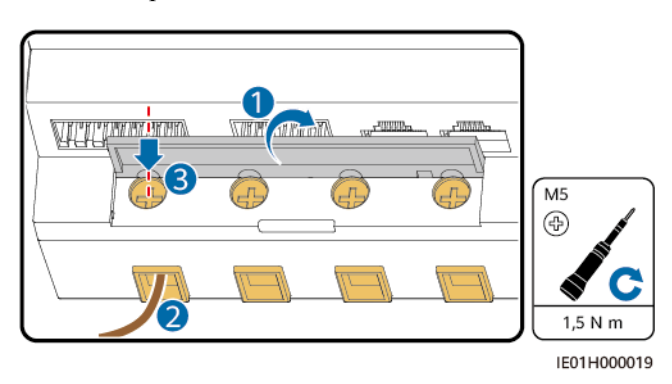

Étape 3 Connectez tous les câbles d'alimentation CA et les câbles CT externes en fonction de la connexion au réseau électrique.

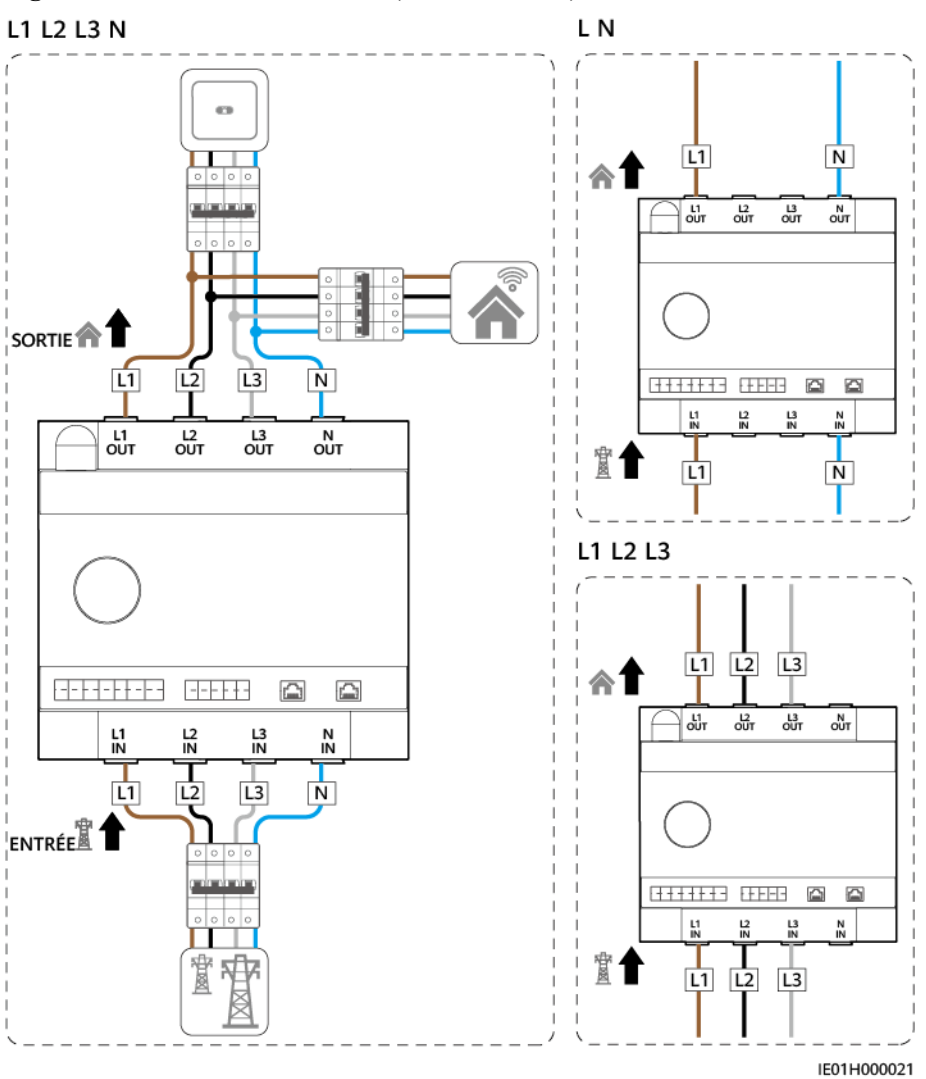

**Figure 5-7** Connexion CT interne (courant  $\leq$  63 A)

#### **REMARQUE**

Dans le cas d'une connexion par câble monophasé (L N), il est conseillé de connecter les câbles aux bornes L1 et N de l'EMMA.

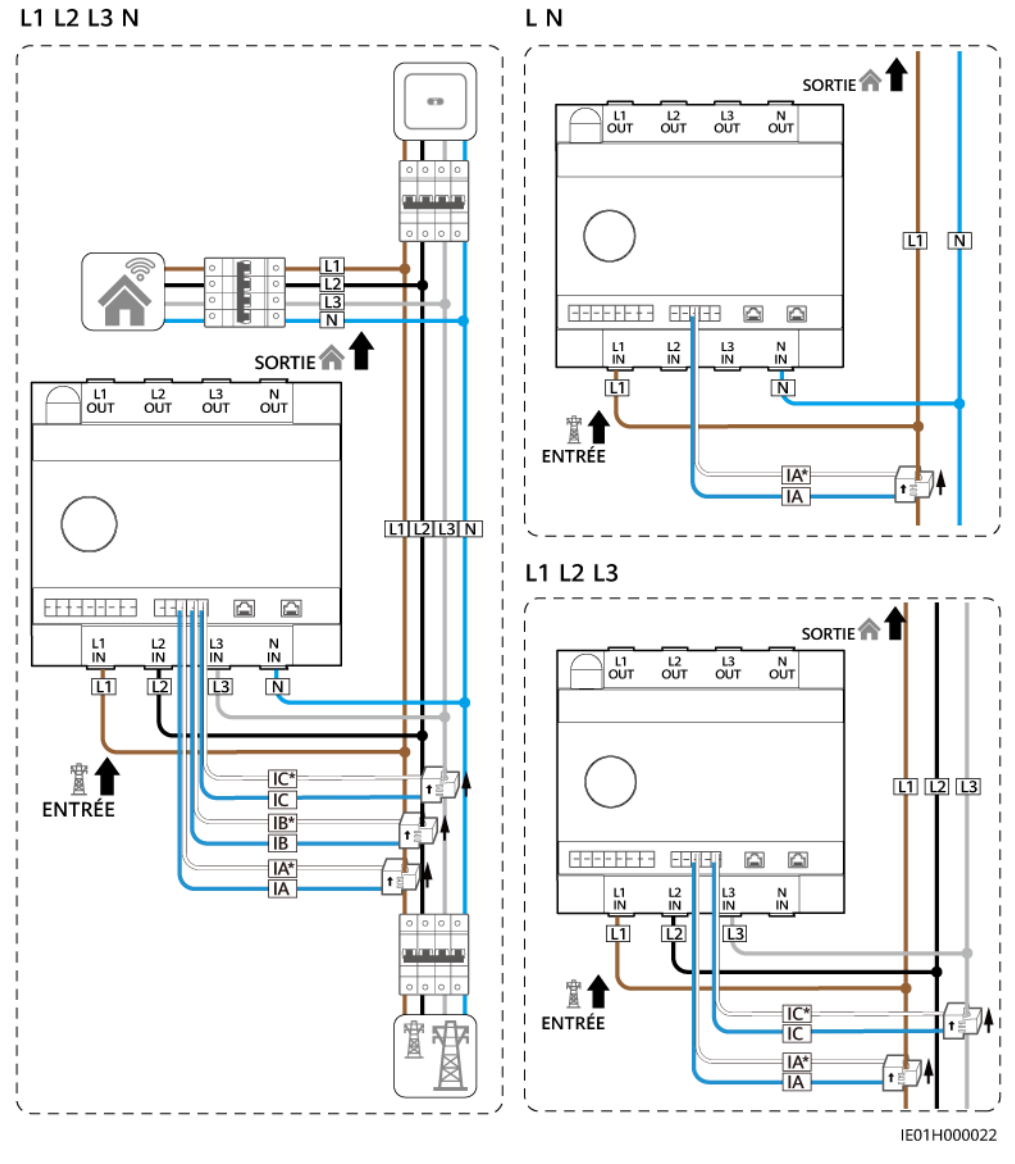

Figure 5-8 Connexion CT externe (courant > 63 A)

----Fin

## 5.3 Connexion des câbles de communication RS485, des câbles de signal DO et des câbles de sortie 12 V

#### Contexte

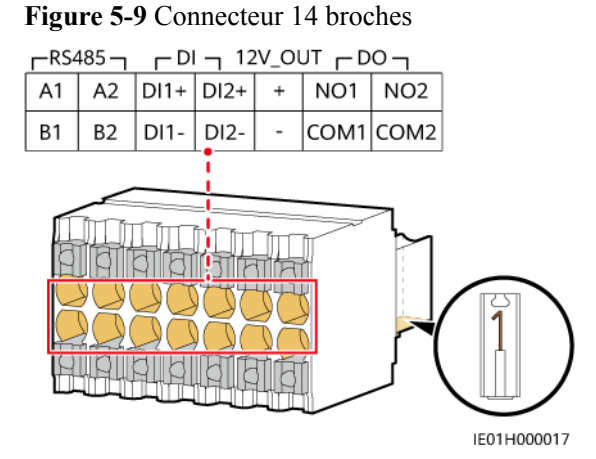

| Port            | Broche                               | Fonction                                                                                                    | Description                                                             |
|-----------------|--------------------------------------|----------------------------------------------------------------------------------------------------|-------------------------------------------------------------------------|
| RS485           | RS485A1                              | RS485A, RS485 à signal différentiel+                                                                                                | Établissez la connexion à l'onduleur.                                   |
|                 | RS485B1                              | RS485B, RS485 à signal différentiel-                                                                                                |                                                                         |
|                 | RS485A2                              | RS485A, RS485 à signal différentiel+                                                                                                | • Connectez-vous au port RS485<br>du compteur électrique si             |
| RS485B2 R<br>di | RS485B, RS485 à signal différentiel- | <ul> <li>certaines charges sont<br/>connectées au SmartGuard.</li> <li>Réservé pour la connexion à u<br/>appareil tiers.</li> </ul> |                                                                         |
| DI              | DI1+                                 | Signal d'entrée<br>numérique 1+                                                                                                    | Connectez-vous au port ATS pour<br>le signal de retour de position lors |
|                 | DI1-                                 | Signal d'entrée<br>numérique 1–                                                                                                    | de la connexion au reseau dans le<br>scénario du SmartGuard.            |
|                 | DI2+                                 | Signal d'entrée<br>numérique 2+                                                                                                    | Connectez-vous au port de signal<br>d'alarme du générateur dans le      |
|                 | DI2-                                 | Signal d'entrée<br>numérique 2–                                                                                                    | scenario du SmartGuard.                                                 |

| Port    | Broche                                                                                                    | Fonction                                                                                           | Description                                                                                                    |  |
|---------|----------------------------------------------------------------------------------------------------|----------------------------------------------------------------------------------------------------|----------------------------------------------------------------------------------------------------|--|
| 12V_OUT | /_OUT + Puissance de sortie+ de La puissance de sorti<br>12 V • La puissance de sorti<br>nominale est de 12 V                          | • La puissance de sortie<br>nominale est de 12 V@100                                               |                                                                                                    |  |
|         | _                                                                                                    | Puissance de sortie- de<br>12 V                                                                    | mA, et la tension de sortie est<br>comprise entre 9,5 V et 13,2 V.                                                                                     |  |
|         |                                                                                                    |                                                                                                    | • Le port est utilisé pour aider le DO à contrôler la pompe à chaleur.                                                                                 |  |
| DO      | DONO1Contact normalement<br>ouvert pour le signal de<br>sortie numérique 1• Le port DO possé<br>de contacts secs.<br>contact DO est de | • Le port DO possède deux types<br>de contacts secs. La capacité du<br>contact DO est de 12 V CC@1 |                                                                                                    |  |
|         | COM1                                                                                                    | Contact commun pour le<br>signal de sortie<br>numérique 1                                          | <ul> <li>A. Les contacts NO et COM<br/>restent normalement ouverts.</li> <li>NO1/COM1 est utilisé pour<br/>contrôler la pompe à chaleur, et</li> </ul> |  |
|         | NO2                                                                                                    | Contact normalement<br>ouvert pour le signal de<br>sortie numérique 2                              | NO2/COM2 est mis en réserve.                                                                                                    |  |
|         | COM2                                                                                                    | Contact commun pour le<br>signal de sortie<br>numérique 2                                          |                                                                                                    |  |

#### Procédure

Étape 1 Connectez le câble de communication RS485 au connecteur à 14 broches.

Figure 5-10 Raccordement des câbles de communication RS485

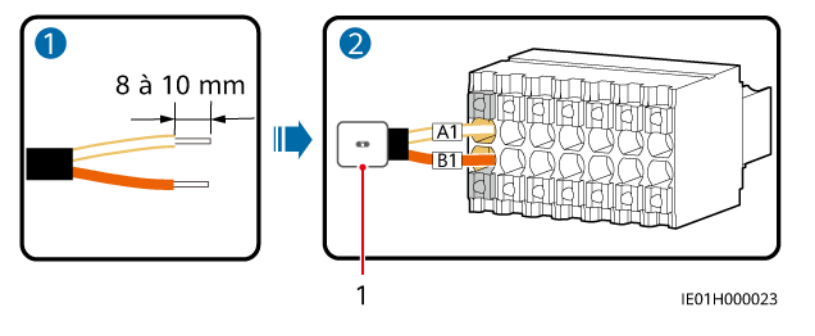

(1) Onduleur

Étape 2 Connectez le câble de signal DO ou le câble de sortie 12 V au connecteur à 14 broches.

L'EMMA peut être connecté à la pompe à chaleur SG Ready au moyen du câble de signal DO ou du câble de sortie 12 V. L'EMMA comporte deux modes de contrôle dépendant du port de la pompe à chaleur SG Ready.

 Mode 1 : Utilisez une alimentation de 12 V@100 mA pour faire fonctionner le relais externe. Choisir la capacité de contact appropriée du relais externe en tenant compte du port de la pompe à chaleur SG Ready.

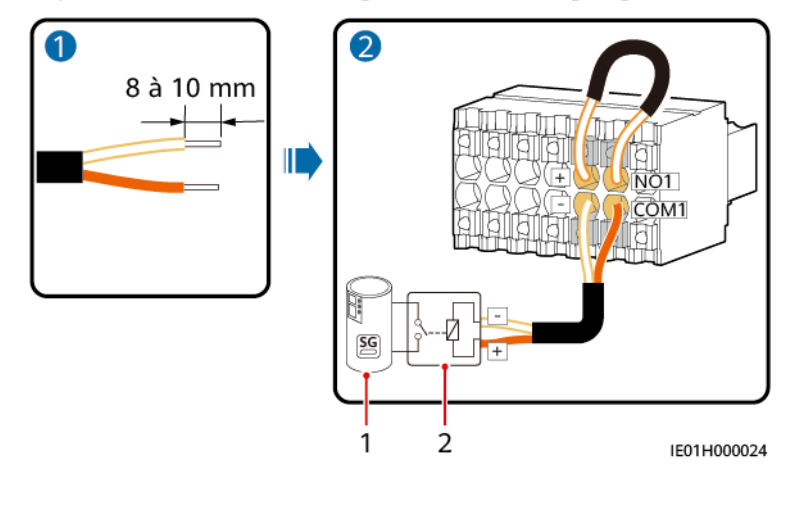

Figure 5-11 Connexion de la puissance DO à la pompe à chaleur SG Ready

- Mode 2 : Utilisez les contacts secs DO pour alimenter directement la pompe à chaleur SG Ready. La capacité des contacts secs DO est de 12 V CC@1 A.

(2) Relais externe

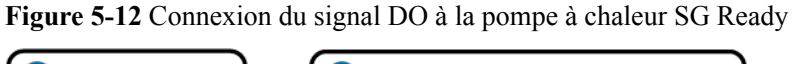

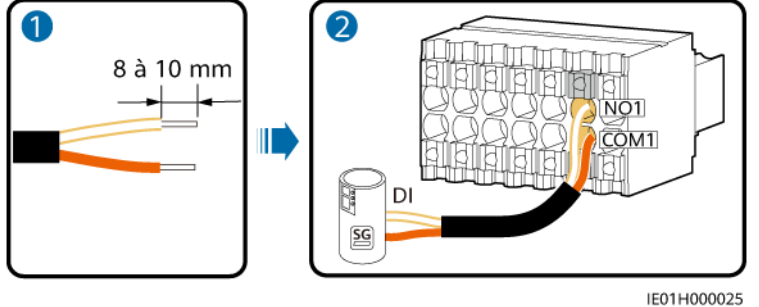

Étape 3 Insérez le connecteur de signal à 14 broches dans l'EMMA.

(1) Pompe à chaleur SG Ready

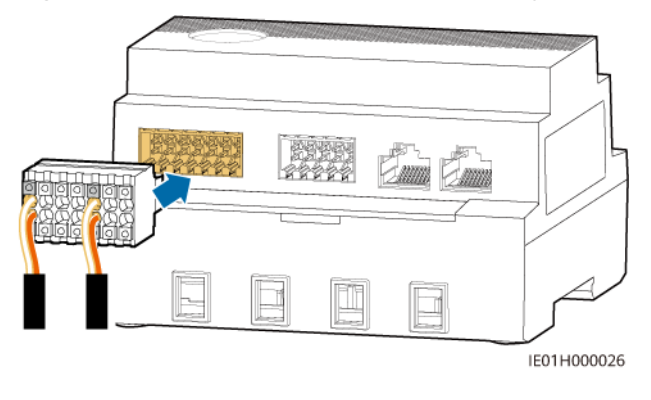

Figure 5-13 Installation d'un connecteur de signal à 14 broches

----Fin

## 5.4 Installation des câbles de communication FE

#### Contexte

Tableau 5-4 Port de communication FE

| Port             | Fonction         | Description                                   |
|------------------|------------------|-----------------------------------------------|
| Réseau local LAN | Port réseau RJ45 | Se connecte à un chargeur Huawei ou à un ESS. |
| WAN              | Port réseau RJ45 | Se connecte à un routeur.                     |

#### Procédure

Étape 1 Connectez les câbles de communication FE.

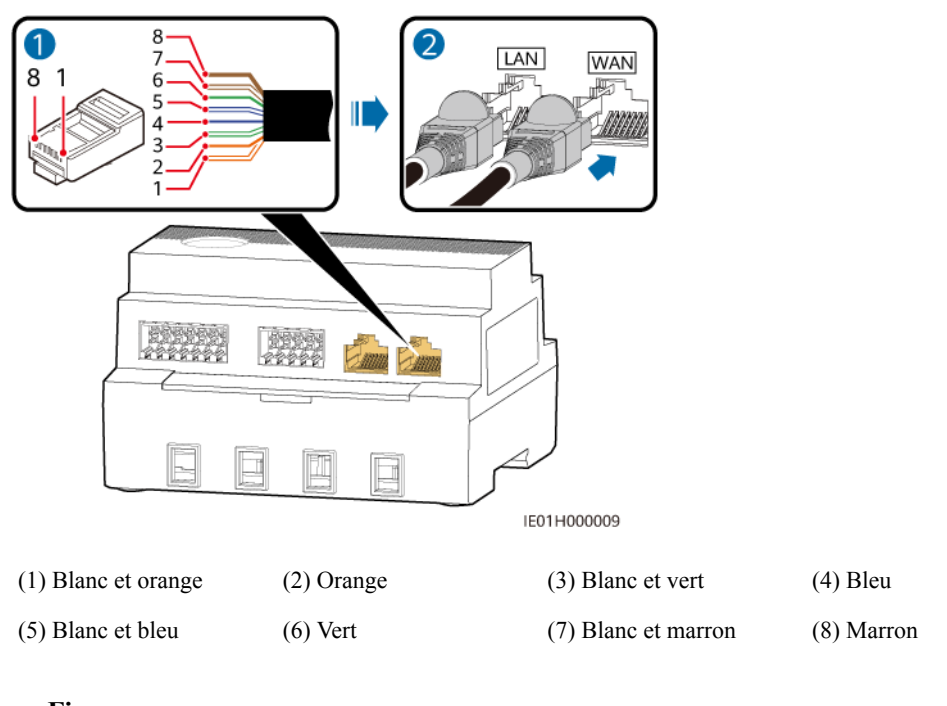

Figure 5-14 Connexion des câbles de communication FE

----Fin

## 5.5 (Facultatif) Installation d'antennes WLAN externes

L'EMMA peut se connecter à une antenne WLAN intégrée par défaut. Si la qualité du signal du boîtier de distribution de l'alimentation est médiocre, une antenne externe dotée d'un port RP-SMA-J peut être configurée pour améliorer la qualité du signal.

#### Procédure

Étape 1 Retirez le bouchon anti-poussière du port ANT.

Étape 2 Installez l'antenne WLAN externe.

Figure 5-15 Installation d'une antenne WLAN

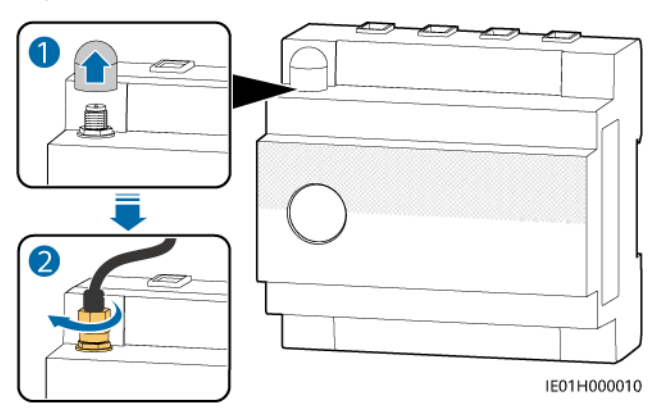

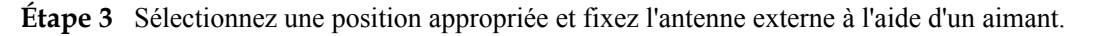

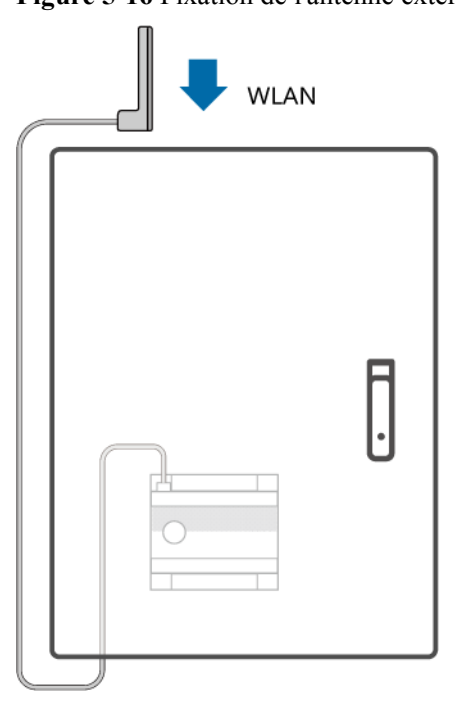

Figure 5-16 Fixation de l'antenne externe

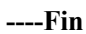

# **6** Mise en marche et mise en service

#### 🛕 DANGER

• Portez un équipement de protection individuelle et utilisez les outils d'isolement dédiés pour éviter tout choc électrique ou court-circuit.

#### AVIS

Avant la première mise en service de l'équipement, assurez-vous que les paramètres sont correctement définis par du personnel qualifié. Un mauvais réglage des paramètres peut entraîner la non-conformité avec les exigences de connexion au réseau local et avoir un impact sur le fonctionnement normal de l'équipement.

### 6.1 Inspection avant la mise en marche

| N° | Résultat attendu                                                                                                    |
|----|----------------------------------------------------------------------------------------------------|
| 1  | L'EMMA est installé correctement et de manière sécurisée.                                                                                                    |
| 2  | Tous les câbles sont connectés correctement.                                                                                                    |
| 3  | Les câbles d'alimentation et les câbles de signal sont acheminés conformément<br>aux exigences relatives à l'acheminement des câbles électriques et des câbles<br>VLE et au plan d'acheminement des câbles. |
| 4  | Les câbles sont attachés soigneusement et les attaches de câble sont fixées de manière uniforme et correcte dans la même direction.                                                                         |
| 5  | Il n'y a pas de ruban adhésif ou d'attaches de câble superflus sur les câbles.                                                                                                    |

## 6.2 Mise sous tension de l'EMMA

#### 🛕 DANGER

• Portez un équipement de protection individuelle et utilisez les outils d'isolement dédiés pour éviter tout choc électrique ou court-circuit.

#### AVIS

Avant la première mise en service de l'équipement, assurez-vous que les paramètres sont correctement définis par du personnel qualifié. Un mauvais réglage des paramètres peut entraîner la non-conformité avec les exigences de connexion au réseau local et avoir un impact sur le fonctionnement normal de l'équipement.

#### Procédure

- Étape 1 Mettez en marche le disjoncteur principal entre l'EMMA et le réseau.
- Étape 2 Activez le commutateur CA entre l'EMMA et l'onduleur.
- Étape 3 Observez les indicateurs LED de l'EMMA pour en contrôler l'état de fonctionnement.

| Voyant                                       | État                                                             | Description                                                         |
|----------------------------------------------|------------------------------------------------------------------|---------------------------------------------------------------------|
| Indicateur de<br>statut de<br>fonctionnement | Off                                                              | L'EMMA n'est pas allumé.                                            |
|                                              | Vert fixe                                                        | L'EMMA est sous tension et fonctionne.                              |
| С<br>О                                       |                                                                  |                                                                     |
| Témoin                                       | Off                                                              | Aucune alarme n'est déclenchée.                                     |
| d'alarme<br><b>O</b><br><b>M</b>             | Clignote rouge lentement<br>(allumé 1 s puis éteint 4 s)         | Un avertissement ou une alarme mineure est généré.                  |
|                                              | Clignote rouge rapidement<br>(allumé 0,5 s puis éteint<br>0,5 s) | une alarme majeure est générée.                                     |
|                                              | Rouge fixe                                                       | une alarme critique est générée.                                    |
| Voyant d'état de communication               | Off                                                              | L'EMMA ne communique pas avec le système de gestion.                |
| ((1))                                        | Clignotement vert lent<br>(allumé 1 s, puis éteint 1 s)          | La communication entre l'EMMA et le système de gestion est normale. |

**Tableau 6-1** Description du voyant LED

| Voyant | État                                                                                 | Description                                                             |
|--------|--------------------------------------------------------------------------------------|-------------------------------------------------------------------------|
|        | Clignotement vert rapide<br>(allumé pendant 0,125 s,<br>puis éteint pendant 0,125 s) | La communication entre l'EMMA et le système de gestion est interrompue. |

----Fin

## 6.3 Mise en service de l'EMMA

## 6.3.1 Déploiement d'un nouvelle centrale

Figure 6-1 Déploiement d'une nouvelle centrale

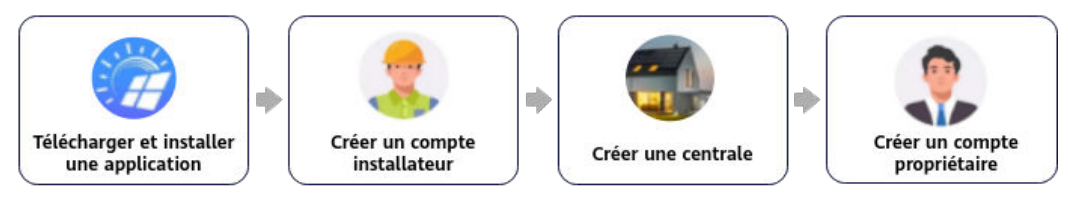

#### Tableau 6-2 Description du déploiement de la centrale

| N° | Tâche                                                  | Description                                                                                                    |
|----|--------------------------------------------------------|----------------------------------------------------------------------------------------------------|
| 1  | Téléchargement et<br>installation d'une<br>application | Télécharger et installer l'application FusionSolar.                                                                                                    |
| 2  | Création d'un compte installateur                      | Créer un compte d'installateur requis pour le déploiement et la mise en service.                                                                                                    |
| 3  | Création d'une<br>centrale                             | Accéder à l'écran <b>Assistant de configuration</b> , scanner le QR code pour créer une centrale, mettre en service les appareils selon le processus de réglage rapide et connecter les appareils à la centrale. |
| 4  | Création d'un<br>compte de<br>propriétaire             | Créer un compte propriétaire qui peut être utilisé pour<br>surveiller et gérer les appareils à distance.                                                                                                    |

#### 

Pour plus de détails, veuillez vous reporter à la section **Guide rapide de l'application FusionSolar (EMMA)**, ou scannez le QR code pour télécharger le guide rapide.

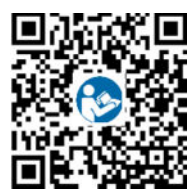

## 6.3.2 Mise en service des Fonctions

Assurer les fonctions suivantes en fonction des besoins :

| Fonction                                                  | Scénario d'utilisation                                                                                                    | Procédure                                                                                                    |
|-----------------------------------------------------------|----------------------------------------------------------------------------------------------------|----------------------------------------------------------------------------------------------------|
| Ajout<br>d'équipements<br>électriques<br>intelligents     | Les dispositifs électriques intelligents (comme<br>les pompes à chaleur SG Ready et les appareils<br>électriques contrôlés par des commutateurs<br>intelligents) présents dans votre domicile,<br>peuvent être intégrés à l'application FusionSolar<br>en vue de leur gestion.                                                                                                    | Pour plus de détails,<br>veuillez vous<br>reporter à la section<br><b>Guide rapide de</b><br>l'application<br><b>FusionSolar</b> |
| Alimentation<br>limitée                                   | Lorsque l'excès d'énergie photovoltaïque est<br>injecté dans le réseau, il est possible de<br>configurer le paramètre de limitation de la<br>puissance d'injection afin de maintenir<br>l'alimentation limitée dans la plage précisée par<br>le gestionnaire du réseau.                                                                                                    | central, ou<br>scannez le QR code<br>pour télécharger le<br>guide rapide.                                                        |
| Programmation<br>via le port DI                           | S'applique aux cas où le gestionnaire du réseau<br>effectue une programmation à distance par<br>l'intermédiaire de récepteurs de contrôle<br>d'ondulation. Le gestionnaire du réseau transmet<br>à distance un ordre de programmation (%) à<br>l'installation à l'aide d'un appareil de<br>transmission sans fil. Ensuite, l'appareil de<br>réception sans fil reçoit la commande de<br>programmation et la convertit en un signal DI.<br>L'EMMA contrôle l'onduleur de manière à ce<br>qu'il fournisse la puissance requise. |                                                                                                    |
| Écrêtement des pointes                                    | Cette fonction s'applique aux zones avec des<br>charges de demande de pointe. La fonction de<br>contrôle de la capacité vous permet de réduire la<br>puissance de pointe prélevée sur le réseau en<br>mode d'autoconsommation maximale ou en<br>mode Temps d'utilisation pendant les heures de<br>pointe, réduisant ainsi les frais d'électricité.                                                                                                    |                                                                                                    |
| Réglage des<br>paramètres de<br>l'antenne<br>WLAN externe | Par défaut, l'EMMA dispose d'une antenne<br>WLAN intégrée. Si la qualité du signal du boîtier<br>de distribution de l'alimentation est mauvaise,<br>installez une antenne externe pour améliorer les<br>signaux WLAN. Lors de l'utilisation d'une<br>antenne externe, veuillez définir les paramètres<br>du WLAN intégré sur antenne externe.                                                                                                    |                                                                                                    |

Tableau 6-3 Mise en service des fonctions

Pour plus de détails sur les opérations de l'application, veuillez consulter le document **Manuel** d'utilisation de l'application FusionSolar.

## **7** Entretien

#### **DANGER**

• Portez un équipement de protection individuelle et utilisez les outils d'isolement dédiés pour éviter tout choc électrique ou court-circuit.

#### 

• Avant d'effectuer la maintenance, mettez l'équipement hors tension, suivez les instructions figurant sur l'étiquette de décharge retardée et attendez un certain temps, comme indiqué, pour vous assurer que l'équipement n'est pas sous tension.

## 7.1 Maintenance routinière

Pour garantir le bon fonctionnement de l'EMMA à long terme, il est recommandé d'effectuer la maintenance routinière décrite dans cette section.

#### **ATTENTION**

Avant d'entreprendre des opérations de maintenance, telles que le raccordement de câbles, il est impératif de mettre l'EMMA hors tension.

| Point de<br>contrôle                       | Méthode de vérification                                                                                                    | Intervalle de<br>maintenance  |
|--------------------------------------------|----------------------------------------------------------------------------------------------------|-------------------------------|
| État de<br>fonctionnement<br>de l'appareil | <ul> <li>Vérifiez si le produit est endommagé ou déformé.</li> <li>Vérifiez si l'état de l'indicateur est normal.</li> <li>Connectez à l'EMMA via l'application et vérifiez si une alarme est générée.</li> </ul> | Une fois tous les six<br>mois |

| Point de contrôle          | Méthode de vérification                                                                                                    | Intervalle de<br>maintenance                                              |
|----------------------------|----------------------------------------------------------------------------------------------------|---------------------------------------------------------------------------|
| Raccordement<br>électrique | <ul> <li>Vérifiez si les câbles sont correctement<br/>raccordés.</li> <li>Vérifiez si les câbles sont endommagés, en<br/>particulier si la gaine du câble qui entre en<br/>contact avec une surface métallique est<br/>endommagée.</li> </ul> | Six mois après la<br>première mise en<br>service, puis une<br>fois par an |

## 7.2 Référence des alarmes

Pour plus de détails sur les alarmes, veuillez consulter le document **Référence des alarmes EMMA**.

## 7.3 Remplacement d'un EMMA

#### Précautions

🛕 DANGER

• Portez un équipement de protection individuelle et utilisez les outils d'isolement dédiés pour éviter tout choc électrique ou court-circuit.

#### 

Avant d'effectuer la maintenance, mettez l'équipement hors tension.

#### Procédure

- Étape 1 Éteignez le commutateur CA entre l'onduleur et l'EMMA.
- Étape 2 Coupez le disjoncteur principal entre l'EMMA et le réseau.
- Étape 3 Vérifiez que tous les voyants LED de l'EMMA sont éteints.
- Étape 4 Débranchez toutes les connexions électriques de l'EMMA.
- Étape 5 Retirez l'ancien EMMA.

Tenez les deux côtés de l'EMMA et poussez vers le haut jusqu'à ce que les loquets de verrouillage dans la partie inférieure soient complètement enfoncés, puis faites tourner l'EMMA pour le déconnecter du rail de guidage.

#### AVIS

Ne retirez pas directement l'EMMA en appliquant de la force. Sinon, vous risquez d'endommager les loquets de verrouillage de l'EMMA.

Figure 7-1 Retirer un EMMA

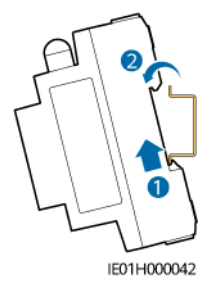

- Étape 6 Installez un nouvel EMMA. Pour plus de détails, voir 4 Installation.
- Étape 7 Pour plus de détails au sujet des connexions électriques de l'EMMA, voir 5 Connexions électriques.
- Étape 8 Mettez en marche le disjoncteur principal entre l'EMMA et le réseau.
- Étape 9 Activez le commutateur CA entre l'EMMA et l'onduleur.
- Étape 10 Mettez l'EMMA en service. Pour plus de détails, voir 6.3 Mise en service de l'EMMA.
- Étape 11 Procédez au remplacement de l'appareil sur l'application.
  - 1. Connectez-vous à l'application à distance et appuyez sur Appareils sur l'écran d'accueil.
  - 2. Sur l'écran Appareils, appuyez sur le nom de l'ancien appareil.
  - 3. Appuyez sur :: en haut à droite, puis sur Remplacement de l'appareil.
  - 4. Sur l'écran **Remplacement de l'appareil**, appuyez sur  $\Box$  pour scanner le QR code du nouvel appareil ou saisissez son numéro de série.
  - 5. Tapez sur **Remplacer**.

----Fin

# **8** Caractéristiques techniques

#### Ports

| Entrée d'alimentation CA<br>Port DI | <ul> <li>100–240 V ; 50 Hz/60 Hz ; 63 A (maximum)</li> <li>346–415 V ; 3W+N; 50 Hz/60 Hz ; 63 A (maximum)</li> <li>346–415 V ; 3W ; 50 Hz/60 Hz ; 63 A (maximum)</li> <li>Deux ports DI ; la connexion de contact sec de relais passif est prise en charge ; longueur du câble de communication ≤ 20 m ; les câbles ne sont pas acheminés séparément ; les câbles sont acheminés à travers des tuyaux (recommandé)</li> </ul> |
|-------------------------------------|----------------------------------------------------------------------------------------------------|
| Port DO                             | Deux ports DO, des contacts NO et COM sont pris en<br>charge ; longueur du câble de communication $\leq 20$ m ; les<br>câbles ne sont pas acheminés séparément ; les câbles sont<br>acheminés par des tuyaux (recommandé)                                                                                                    |
| Port RS485                          | Deux ports RS485 ; taux de baud : 9 600 bit/s, 19 200 bit/s, ou 115 200 bit/s                                                                                                    |
| Port CT externe                     | <ul> <li>Trois broches de détection de courant : IA, IB, et IC</li> <li>Côté secondaire : 50 mA</li> <li>Côté primaire : N x 50 A (N≥ 2, N étant un nombre entier)</li> <li>Longueur du câble de communication ≤ 30 m ; câbles non acheminés séparément ; câbles acheminés par des tuyaux (recommandé)</li> </ul>                                                                                                    |
| Port LAN                            | Un port adaptatif 10/100 Mbit/s ; longueur du câble de communication $\leq$ 100 m                                                                                                    |
| Port WAN                            | Un port adaptatif 10/100 Mbit/s ; longueur du câble de communication $\leq$ 100 m                                                                                                    |
| WLAN                                | RAT et bande de fréquence : 802,11b/g/n (2,4–2,4835<br>GHz)                                                                                                    |

| Plage de mesure du courant           | <ul> <li>Connexion CT interne : ≤ 63 A</li> <li>Connexion CT externe : &gt; 63 A</li> </ul>                                                                                                    |
|--------------------------------------|----------------------------------------------------------------------------------------------------|
| Précision de l'énergie<br>électrique | Classe 1 (erreur à ±1%)                                                                                                    |
| Système du réseau<br>électrique      | Monophasé/triphasé à trois câbles/triphasé à quatre câbles                                                                                                    |
| Puissance de sortie                  | <ul> <li>Puissance de sortie nominale : 12 V@100 mA</li> <li>Plage de tension de sortie : 9,5–13,2 V</li> <li>Longueur du câble de communication ≤ 3 m ; dans les cas d'utilisation en intérieur</li> </ul> |

### Caractéristiques générales

| Dimensions (H x L x P)                       | 100 mm x 108 mm x 65 mm                                                                                                    |  |
|----------------------------------------------|----------------------------------------------------------------------------------------------------|--|
| Température de<br>fonctionnement             | -25°C à +60°C                                                                                                    |  |
| Humidité relative                            | 5 %–95 % HR (sans condensation)                                                                                                    |  |
| Altitude maximale                            | 4 000 m (Lorsque l'altitude est supérieure à 2 000 m, la température diminue de 1°C à chaque fois que l'on s'élève de 200 m supplémentaires.) |  |
| Température de stockage                      | -40°C à +85°C                                                                                                    |  |
| Consommation électrique<br>en fonctionnement | Moyenne : 4 W                                                                                                    |  |
| Indice de protection<br>d'entrée (IP)        | IP2X                                                                                                    |  |
| Mode d'installation                          | Installation du rail de guidage du boîtier de distribution de l'alimentation, rail de guidage standard DIN 35 mm                              |  |

## A Réinitialisation des mots de passe

Vous avez la possibilité d'utiliser la fonction de réinitialisation du mot de passe pour restaurer le mot de passe initial de connexion de l'AP WiFi local, du compte installateur local, ainsi que des comptes d'utilisateur.

#### Préparation des outils

Broche d'éjection

#### Procédure

**Étape 1** Utilisez la broche d'éjection pour appuyer sur le bouton RST de l'EMMA et le maintenir enfoncé pendant 10 à 60 secondes pour réinitialiser les mots de passe.

• Mot de passe AP du Wi-Fi

Le mot de passe de connexion de l'AP du WiFi est réinitialisé au mot de passe initial. Vous pouvez obtenir le mot de passe initial (PSW) du point d'accès WiFi à partir de la mention sérigraphiée gravée au laser sur l'EMMA.

#### **REMARQUE**

Dans certains cas, la mention sérigraphiée gravée au laser sur l'EMMA peut être floue ou effacée. Par conséquent, la connexion sans mot de passe est possible dans les 3 minutes qui suivent la réinitialisation du mot de passe du point d'accès WiFi.

Mots de passe de l'installateur local et des comptes d'utilisateurs

Les mots de passe de l'installateur local et des comptes d'utilisateurs sont réinitialisés aux mots de passe initiaux. Vous pouvez vous connecter à l'écran de mise en service local pour réinitialiser les mots de passe de connexion.

----Fin

# **B** Connexion de l'EMMA à l'application

#### AVIS

- Lorsque vous connectez directement votre téléphone à un appareil, assurez-vous que votre téléphone se trouve dans la zone de couverture WLAN de l'appareil.
- Lorsque vous connectez l'appareil au routeur via le WLAN, assurez-vous que l'appareil se trouve dans la zone de couverture WLAN du routeur et que le signal est stable et bon.
- Le routeur prend en charge le WLAN (IEEE 802.11 b/g/n, 2,4 GHz) et le signal WLAN atteint l'onduleur.
- Le mode de chiffrement WPA, WPA2 ou WPA/WPA2 est recommandé pour les routeurs. Le mode Entreprise n'est pas pris en charge (à l'instar du WLAN d'aéroport et d'autres points d'accès publics qui nécessitent une authentification). WEP et WPA TKIP ne sont pas recommandés, car ils présentent de sérieuses failles en matière de sécurité. Si l'accès échoue en mode WEP, connectez-vous au routeur et modifiez son mode de chiffrement en choisissant le mode WPA2 ou WPA/WPA2.

Étape 1 Démarrez la mise en service de l'appareil.

| Français 🝷 💠 🔡                       | Services                                                      | $\leftarrow$ Connexion d"appareils $\bigcirc$ ::           |
|--------------------------------------|---------------------------------------------------------------|------------------------------------------------------------|
|                                      | Services fréquemment utilisés                                 |                                                            |
| EusionSolar                          | Power-Service Communities<br>Communities<br>des installations | Scanner                                                    |
| . usionisonal                        | Centre de documentation                                       |                                                            |
| Nom d'utilis. ou email               | Distribili video Documentation Site Web de                    | Connexion Bluetooth Connexion USB                          |
| Mdp Ø                                | après-vente FusionSolar                                       | Mon réseau                                                 |
| Pas de compte? Mot de passe oublié ? | Aide et retours                                               | S XXXXXXXX Connexion                                       |
|                                      | 💷 🗟 🔍                                                         | Appareils à proximité                                      |
| Se connec.                           | Chatbot de Retours Nous contacter<br>service à la cli         | R XXXXXXXX Connexion                                       |
|                                      |                                                               | R XXXXXXXX Connexion                                       |
|                                      |                                                               | XXXXXXXX         Connexion           WPA         Connexion |
|                                      |                                                               |                                                            |
|                                      |                                                               | Plus 🗸                                                     |
|                                      |                                                               | Historique de connexion                                    |
| https://intl.fusionsolar.huawei.com  | • • = = •                                                     | Numéro de série:                                           |

Figure B-1 Méthode 1 : téléphone portable connecté à Internet

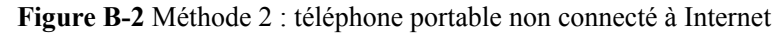

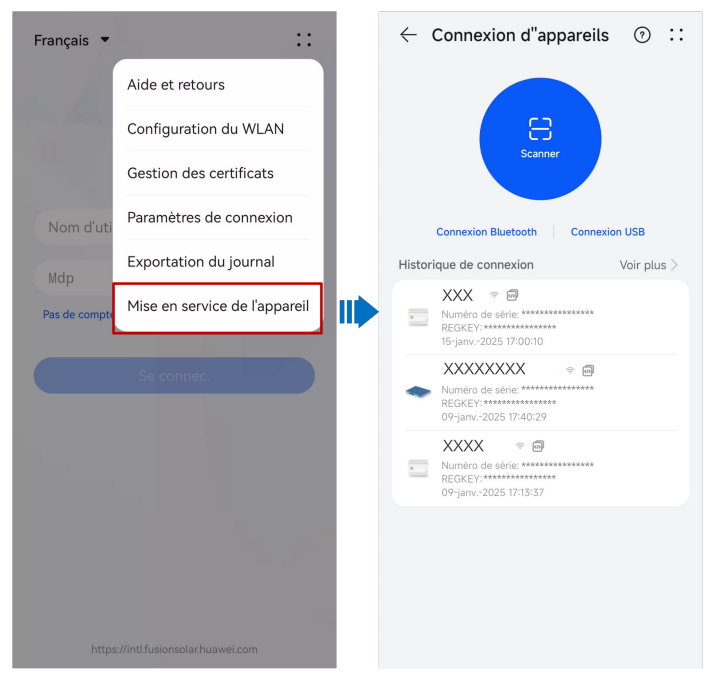

#### **REMARQUE**

La méthode 2 ne peut être utilisée que lorsqu'aucun accès Internet n'est disponible. Nous vous conseillons de vous connecter à l'application FusionSolar pour mettre en service les appareils à l'aide de la méthode 1.

Étape 2 Connectez-vous au WLAN de l'EMMA.

• Tapez sur **Scanner**. Sur l'écran de scannage, alignez la QR code de l'appareil avec la boîte de scannage pour scanner et connecter automatiquement l'appareil.

#### **REMARQUE**

- Mise en réseau de l'EMMA : scannez le QR code WLAN sur l'EMMA.
- Mise en réseau du SmartGuard : scannez le QR code WLAN du SmartGuard ou de l'EMMA.

#### **REMARQUE**

- Le nom du WLAN d'un produit est composé de "nom de l'appareil-numéro de série du produit". (Les six derniers chiffres du nom du WLAN de certains produits sont les mêmes que les six derniers chiffres du numéro de série du produit.)
- Pour la première connexion, utilisez le mot de passe initial. Vous pouvez voir le mot de passe WLAN initial sur l'étiquette de l'appareil.
- Assurez la sécurité du compte en modifiant régulièrement le mot de passe. Votre mot de passe peut être volé ou piraté s'il reste inchangé pendant de longues périodes. Si vous oubliez votre mot de passe, vous ne pourrez plus accéder à l'appareil. Auquel cas, l'Entreprise ne saurait être tenue responsable de toute perte.
- Si l'écran de connexion ne s'affiche pas après que vous avez scanné le QR code, vérifiez si votre téléphone est bien connecté au WLAN de l'appareil. Si ce n'est pas le cas, sélectionnez et connectez-vous manuellement au WLAN.
- Si le message Ce réseau WLAN ne dispose d'aucun accès Internet. Se connecter quand même ? apparaît lorsque vous vous connectez au WLAN intégré, appuyez sur SE CONNECTER. Sinon, vous ne pourrez pas vous connecter au système. L'IU et le message réels peuvent varier selon les téléphones portables.

Étape 3 Connectez-vous à l'écran de mise en service de l'appareil en tant qu'Installateur.

#### AVIS

- Après avoir configuré les paramètres de déploiement, l'installateur doit rappeler au propriétaire d'accéder à l'écran de mise en service local de l'appareil pour configurer le mot de passe de connexion du compte du propriétaire comme indiqué.
- Pour garantir la sécurité de votre compte, protégez le mot de passe en le changeant périodiquement et ne le divulguez en aucun cas. Votre mot de passe peut être volé ou piraté si vous ne le modifiez pas pendant de longues périodes. Si vous oubliez votre mot de passe, vous ne pourrez plus accéder aux appareils. Auquel cas, l'Entreprise ne saurait être tenue responsable de toute perte.

----Fin

# C Gestion et maintenance des certificats

## C.1 Clause de non-responsabilité relative aux risques liés au certificat initial

Les certificats initiaux de Huawei sont des identifiants obligatoires pour les appareils Huawei avant la livraison. Les clauses de limitations de responsabilité relatives à l'utilisation des certificats sont les suivantes :

- 1. Les certificats initiaux de Huawei ne sont utilisés que dans la phase de déploiement, pour établir des canaux de sécurité initiaux entre les appareils et le réseau du client. Huawei ne promet ni ne garantit la sécurité des certificats initiaux.
- Les clients doivent supporter les conséquences de tous les risques et incidents de sécurité découlant de l'utilisation des certificats initiaux de Huawei en tant que certificats de service.
- 3. Les certificats initiaux de Huawei sont valables à partir de la date de fabrication jusqu'au 29 décembre 2099.
- 4. Les services utilisant un certificat initial seront interrompus à l'expiration du certificat.
- 5. Il est recommandé aux clients de déployer un système PKI afin d'émettre des certificats pour les appareils et les logiciels sur le réseau en direct et de gérer le cycle de vie des certificats. Pour garantir la sécurité, il est recommandé d'utiliser des certificats avec des périodes de validité courtes.

#### REMARQUE

Vous pouvez consulter la période de validité d'un certificat initial sur le système de gestion du réseau.

## C.2 Scénarios d'application des certificats initiaux

| Chemin et nom du fichier                                             | Scénario                                                                                                    | Remplacement                                                                                                    |
|----------------------------------------------------------------------|----------------------------------------------------------------------------------------------------|----------------------------------------------------------------------------------------------------|
| /mnt/home/cert/<br>north_tcpmb_client_cert_old/<br>ca_single_1.crt   | Authentifie la validité du<br>NMS pair pour la<br>communication via<br>Modbus-TCP                                                              | Pour plus de<br>détails sur le<br>remplacement<br>d'un certificat,<br>contactez les<br>ingénieurs de<br>l'assistance<br>technique afin<br>d'obtenir le<br>manuel de<br>maintenance de<br>sécurité<br>correspondant. |
| /mnt/home/cert/<br>north_tcpmb_client_cert_old/<br>ca_single_0_0.crt |                                                                                                    |                                                                                                    |
| /mnt/home/cert/<br>north_tcpmb_client_cert_old/<br>ca_single_2.crt   |                                                                                                    |                                                                                                    |
| /mnt/home/cert/<br>north_tcpmb_client_cert_old/<br>ca_single_0_1.crt |                                                                                                    |                                                                                                    |
| /mnt/home/cert/tcpmb_server_cert_old/<br>ca_single_1.crt             | Permet d'authentifier la<br>validité de l'application<br>homologue lors de la<br>communication avec<br>l'application mobile via<br>Modbus-TCP. |                                                                                                    |
| /mnt/home/cert/tcpmb_server_cert_old/<br>ca_single_0_0.crt           |                                                                                                    |                                                                                                    |
| /mnt/home/cert/tcpmb_server_cert_old/<br>ca_single_2.crt             |                                                                                                    |                                                                                                    |
| /mnt/home/cert/tcpmb_server_cert_old/<br>ca_single_0_1.crt           |                                                                                                    |                                                                                                    |
| /mnt/home/cert/ftp_server/ca.crt                                     | Permet d'authentifier la                                                                                                    |                                                                                                    |
| /mnt/home/cert/ftp_server/<br>tomcat_client.crt                      | homologue lors de la<br>communication avec le<br>chargeur par l'intermédiaire<br>du protocole BIN.                                             |                                                                                                    |

## **D** Paramètres de déconnexion du réseau en

## un clic

Une fois la fonction **Déconnexion réseau en un clic** activée, l'appareil est déconnecté du système de gestion Huawei et tous les services d'exploitation et de maintenance (O&M) basés sur le système de gestion sont indisponibles.

#### REMARQUE

Avant d'utiliser cette fonction, assurez-vous que la version de l'application FusionSolar est 25.1.100.006 ou ultérieure.

#### Procédure

- 1. **Connexion de l'EMMA à l'application** et connectez-vous à l'écran de mise en service locale de l'appareil.
  - Installateur : choisissez Paramètres > Paramètres de communication > Configuration du système de gestion.
  - Propriétaire : choisissez Paramètres > Paramètres de communication > Configuration du système de gestion.
- 2. Appuyez sur **Déconnexion réseau en un clic**, saisissez le mot de passe pour vous connecter à l'écran de mise en service locale, puis activez ou désactivez la **Déconnexion réseau en un clic** (désactivé par défaut).

#### AVIS

- Lorsque la **Déconnexion réseau en un clic** est activée, le système de gestion Huawei ne peut pas être connecté pendant le déploiement basé sur l'application. Pour vous connecter au système de gestion Huawei, désactivez **Déconnexion réseau en un clic** d'abord.
- Si le système ne se connecte pas automatiquement au système de gestion après la désactivation de **Déconnexion réseau en un clic**, vous pouvez vous reconnecter au système de gestion dans **Configuration du système de gestion** ou **Réglages rapides**.

**Figure D-1** Déconnexion du réseau en un clic (exemple pour l'utilisateur de l'installateur)

| Configuration du système de gestion                                           |           |
|-------------------------------------------------------------------------------|-----------|
| La connexion est établie                                                      | •         |
| Nom de domaine intl.fusionsolar.hua                                           | wei.com > |
| Numéro de port                                                                | 27250     |
| Chiffrement TLS                                                               |           |
| Intervalle de<br>pulsation TCP                                                | 180 s >   |
| Période de<br>pulsation au niveau<br>de la couche<br>d'application            | 2 min >   |
| Réinitialiser le<br>mot de passe<br>d'authentification<br>machine-machine     | >         |
| Certificat de<br>système de gestion                                           | >         |
| Déconnexion réseau en<br>un clic                                              |           |
| Je suis autorisé(e) par l'utilisateur à me connecter<br>au système de gestion |           |
| CONNEXION                                                                     |           |

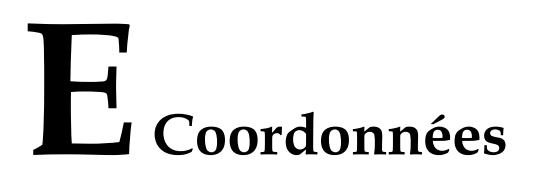

Si vous avez des questions sur ce produit, veuillez nous contacter.

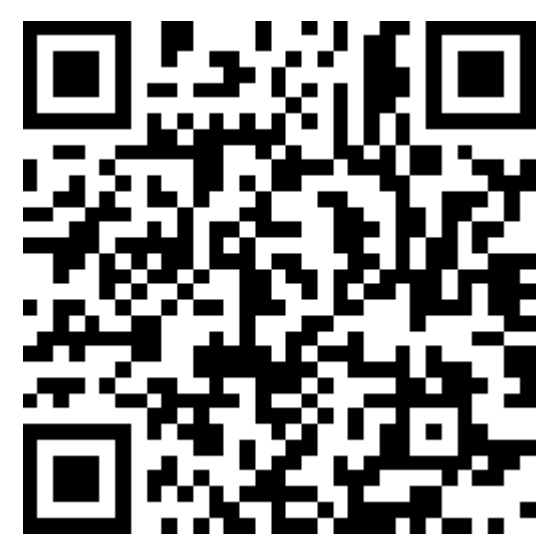

https://digitalpower.huawei.com

Chemin d'accès : À propos > Contactez-nous > Lignes d'assistance

Afin d'assurer des services rapides et de meilleure qualité, nous vous demandons de bien vouloir nous fournir les informations suivantes :

- Modèle
- Numéro de série (SN)
- Version logicielle
- Nom ou ID d'alarme
- Brève description des signes de la défaillance

#### 

Informations représentant UE : Huawei Technologies Hungary Kft. Adresse : HU-1133 Budapest, Váci út 116-118., 1. Building, 6. floor. Adresse e-mail : hungary.reception@huawei.com

# **F** Service clients intelligent

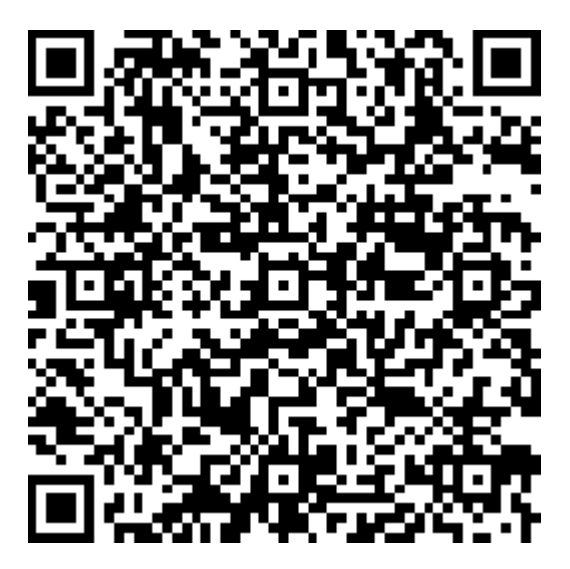

https://digitalpower.huawei.com/robotchat/

# **G** Acronymes et abréviations

| Α   |                                                    |
|-----|----------------------------------------------------|
| AC  | alternating current (courant alternatif, CA)       |
| APP | application (application)                          |
| С   |                                                    |
| СТ  | current transformer<br>(transformateur de courant) |
| D   |                                                    |
| DC  | direct current (courant continu, CC)               |
| DI  | digital input (entrée<br>numérique)                |
| DO  | digital output (sortie<br>numérique)               |
| E   |                                                    |
| ЕТН | Ethernet                                           |
| G   |                                                    |

| GE   | gigabit Ethernet (Gigabit<br>Ethernet)                                          |
|------|---------------------------------------------------------------------------------|
| L    |                                                                                 |
| LAN  | local area network (réseau<br>local)                                            |
| LED  | light-emitting diode (Diode<br>électroluminescente)                             |
| М    |                                                                                 |
| МРР  | maximum power point (point de fonctionnement optimal)                           |
| МРРТ | maximum power point<br>tracking (suivi du point<br>d'alimentation maximale)     |
| Ν    |                                                                                 |
| NC   | normally closed<br>(normalement fermé, NF)                                      |
| NO   | normally open (normalement ouvert)                                              |
| Р    |                                                                                 |
| POE  | power over Ethernet (réseau<br>d'alimentation électrique par<br>câble Ethernet) |
| R    |                                                                                 |
| RST  | reset (réinitialisation)                                                        |
| 8    |                                                                                 |

| SOC | state of charge (état de charge)      |
|-----|---------------------------------------|
| SOH | state of health (état<br>d'intégrité) |
| W   |                                       |
| WAN | wide area network (réseau étendu)     |